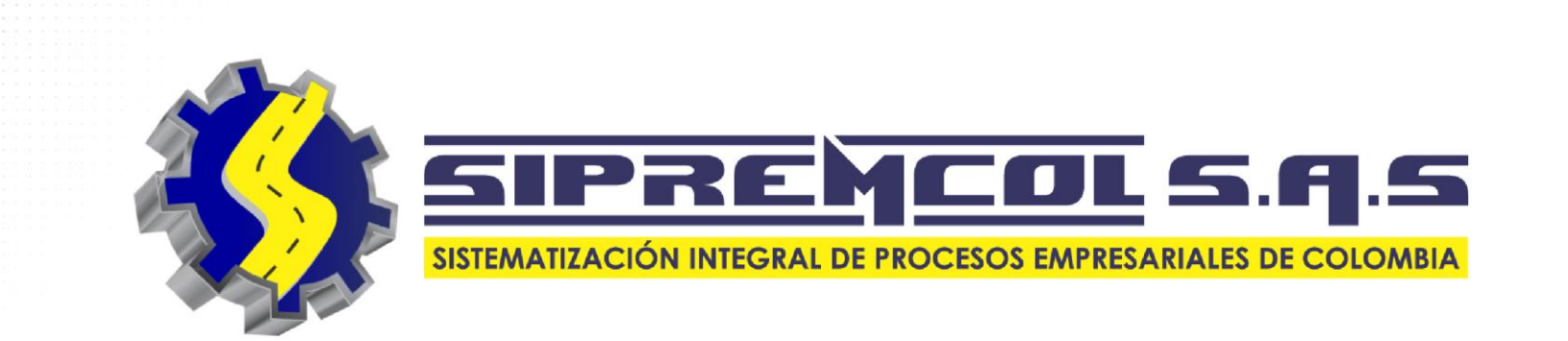

## DIGITACIÓN SCR

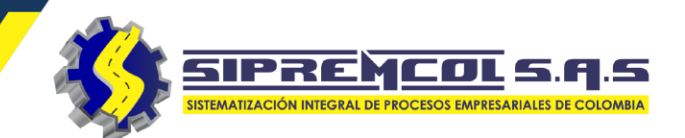

Se ingresa al aplicativo Siprem Mar.

 ✓ Este aplicativo debe ya estar instalado en nuestro celular, se descarga de la Play Store.

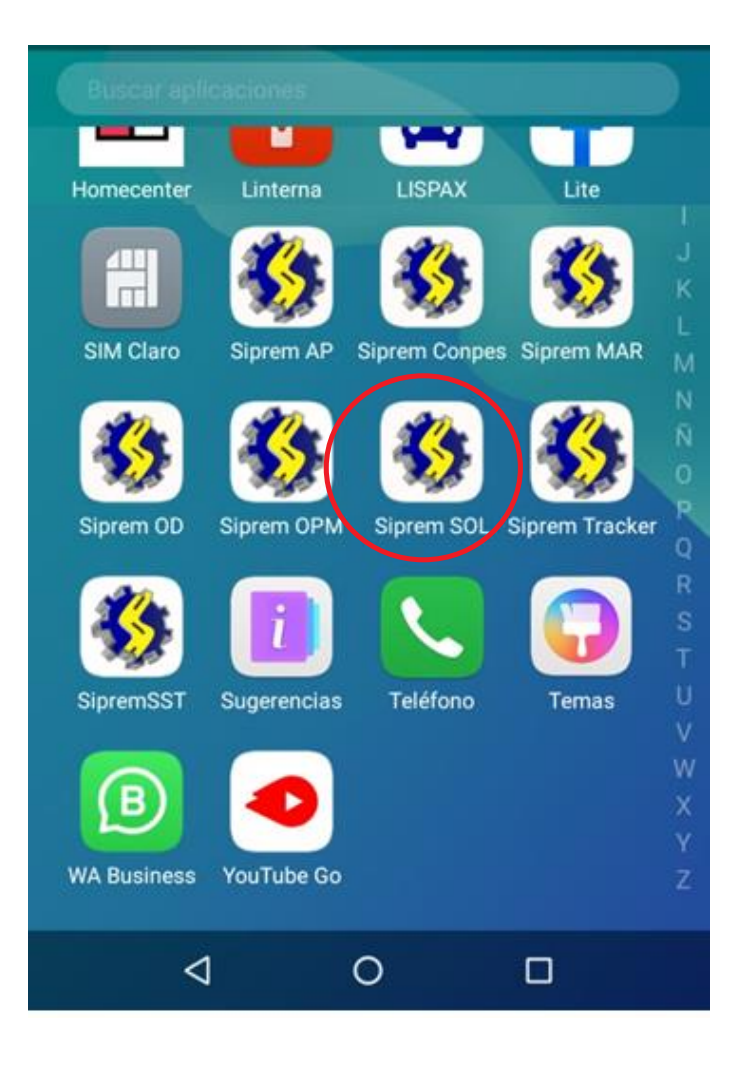

SIPREMCOL S. Q. S SIBREMCOL S. Q. S

✓Iniciamos sesión ingresando las credenciales asignadas y pulsando el botón Ingresar.

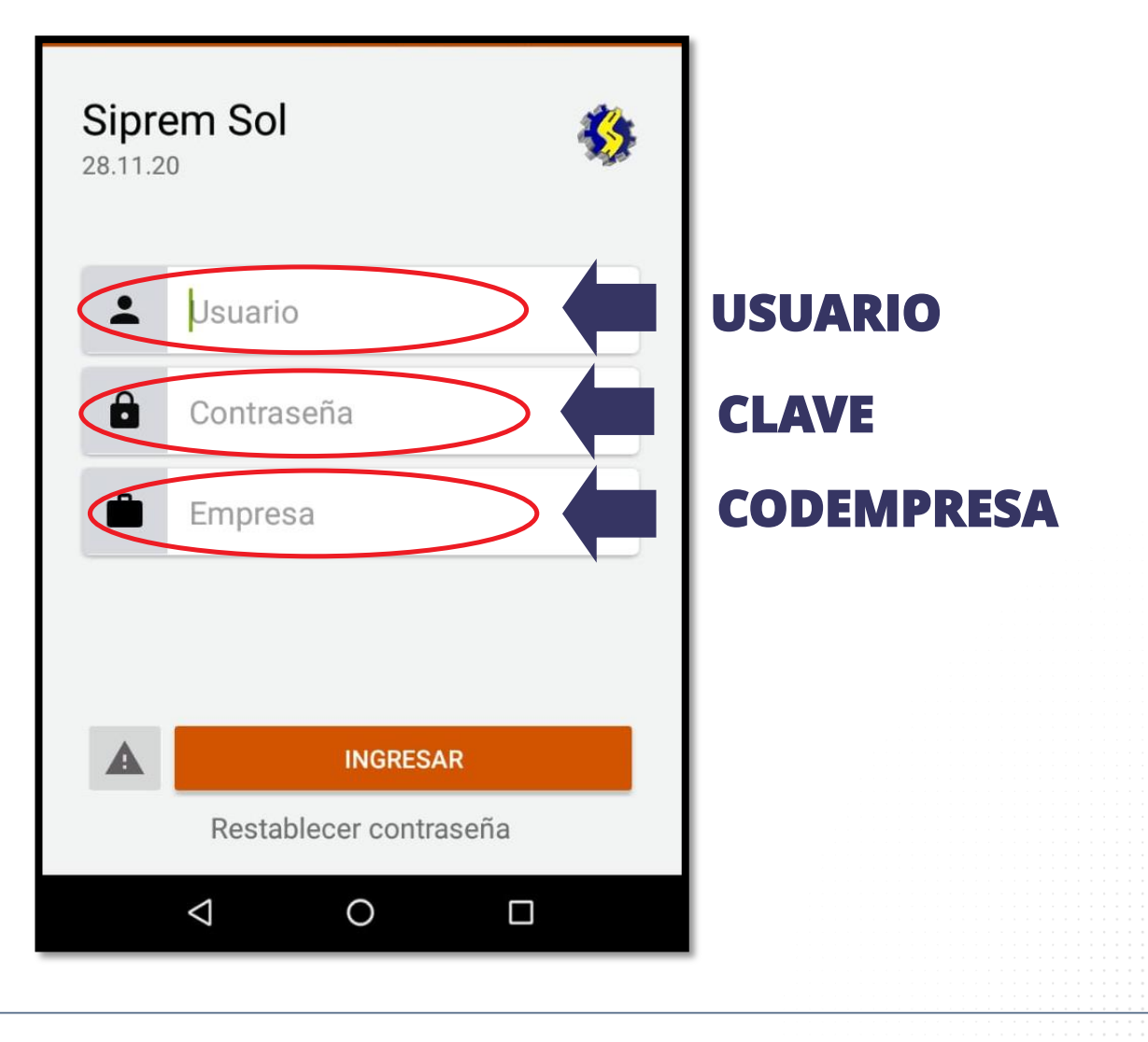

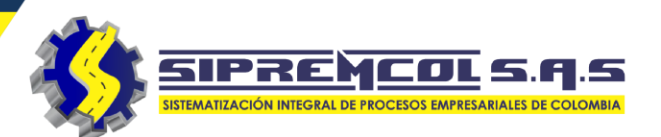

 Al iniciar sesión la aplicación solicitara el estado en el cual estará el técnico al inicio de labores.

**Nota:** Solo el estado Disponible permitirá que se le cargue ordenes al técnico.

| Siprem Sol                                           |   | Siprem Sol             |
|------------------------------------------------------|---|------------------------|
| Seleccione un estado con el cual desea identificarse |   | <b>L</b> 1065010902    |
| DISPONIBLE                                           |   | <b>a</b> .             |
| INCAPACITADO                                         | , | 962                    |
| VACACIONES                                           |   |                        |
| SUSPENDIDO                                           |   | momento por favor      |
| PERMISO                                              |   |                        |
| FALTA DE VEHICULO                                    |   |                        |
| FALTA DE MATERIALES                                  |   |                        |
| SIN EPP                                              |   |                        |
| INGRESAR                                             |   | INGRESAR               |
| Restablecer contraseña                               |   | Restablecer contraseña |
|                                                      |   |                        |

 Al Ingresar a la aplicación nos presenta.

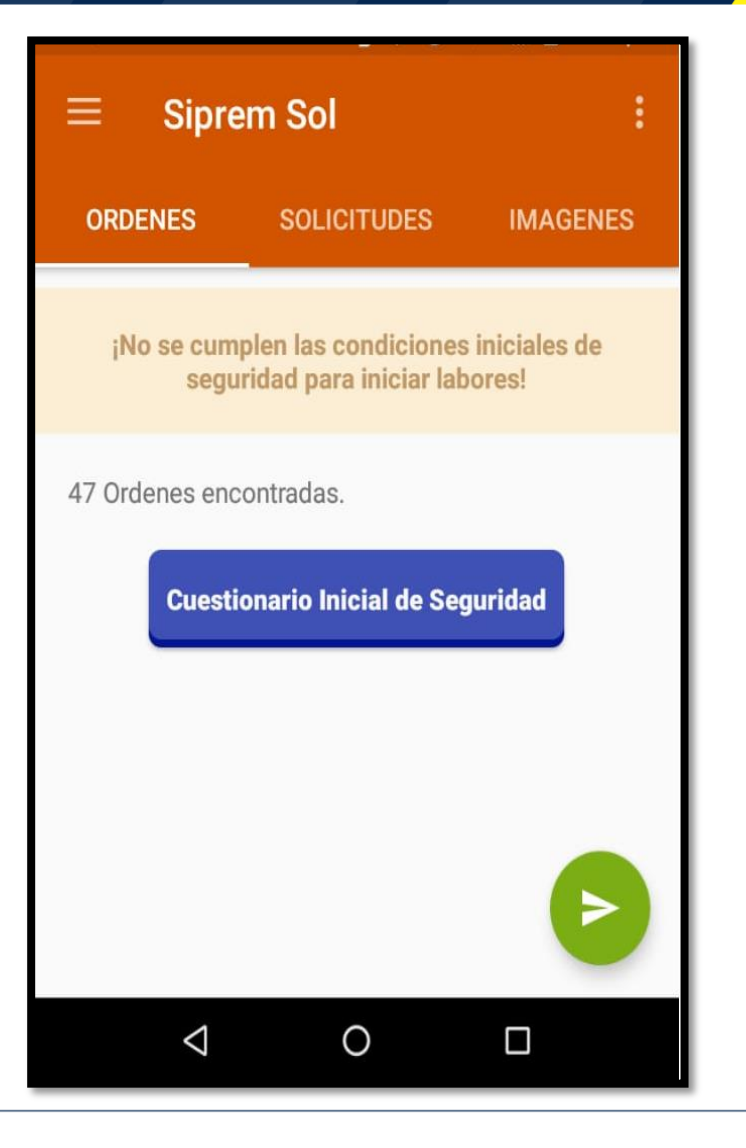

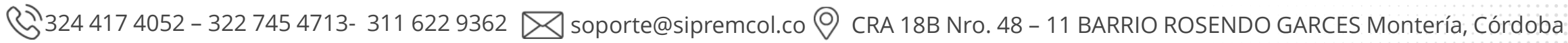

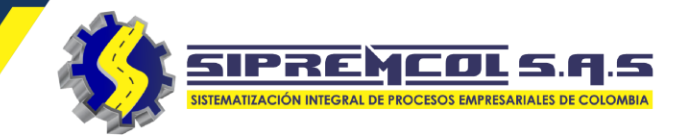

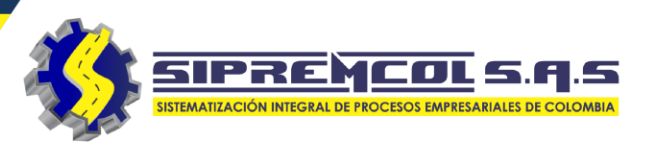

20.04.24

ORDEN

## **ACEPTAR MATERIAL ASIGNADO**

- Luego que almacén realice el albarán le llegara una notificación al móvil informándole la asignación del material.
- Las notificaciones pendientes las podemos observar en el menú Notificaciones.

| •                                                      | * 8                                         | N N                                    |
|--------------------------------------------------------|---------------------------------------------|----------------------------------------|
| Mar., 16 jun.                                          |                                             | • ·                                    |
| Siprem • aho<br>Tiene una nueva n<br>Presione para vér | ra<br>iotificación de ma<br>más detalles.   | teriales                               |
| Siprem •4 m<br>Siprem está co<br>Usuario 050505        | <sup>iin</sup><br>orriendo.                 |                                        |
| T0253<br>GUARANDA - GI<br>MZ A No. LT 10               | <b>7564096</b><br>UARANDA - URB L<br>) - 10 | 10013023<br>BORRAR TODO<br>UZ AMANDA - |
| Sin ejecutar                                           |                                             |                                        |
| TIPO<br>T0253                                          | NIC<br>6850096                              | ORDEN<br>10014941                      |
| MAJAGUAL - M<br>No. 17 - 67                            | AJAGUAL - BARR                              | IO CENTRO - CL 4                       |
| Sin ejecutar                                           |                                             |                                        |
| TIP0<br>T0253                                          | NIC 5005684                                 | ORDEN<br>10014944                      |
|                                                        |                                             |                                        |

| ≡ Sip                                                 | rem Sol                                         | Q ;                                    |
|-------------------------------------------------------|-------------------------------------------------|----------------------------------------|
| ORDENES (8)                                           | SOLICITUDES                                     | IMAGENES                               |
| TIPO<br>TO501<br>BARANOA<br>CR 23 - 26<br>Sin ejecuta | NIC<br>7960467<br>BARANOA - 20 DE JU            | ORDEN<br>67953306<br>JLIO - CL 13B No. |
| TIPO<br>TO311<br>CIENAGA D<br>- CL 2 No. 1            | NIC<br>6862919<br>/E ORO - CGTO LAGU<br>1 - 250 | ORDEN<br>28131744<br>NETA - LAGUNETA   |
| Sinejeoutai                                           |                                                 |                                        |
| ORDENES (8)                                           |                                                 | Notificaciones                         |
| TIPO<br><b>TO501</b>                                  | NIC 7960467 6                                   | Ver tutorial                           |

BARANOA - BARANOA - 20 DE JULIO

NIC

CR 23 - 26

Sin eiecutar

TIPO

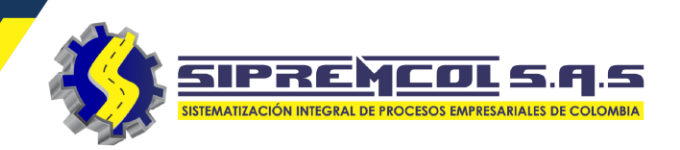

 Al presionar en la notificación podemos observar la descripción y la cantidad de material asignado con la opción de Rechazar o Aceptar los materiales.

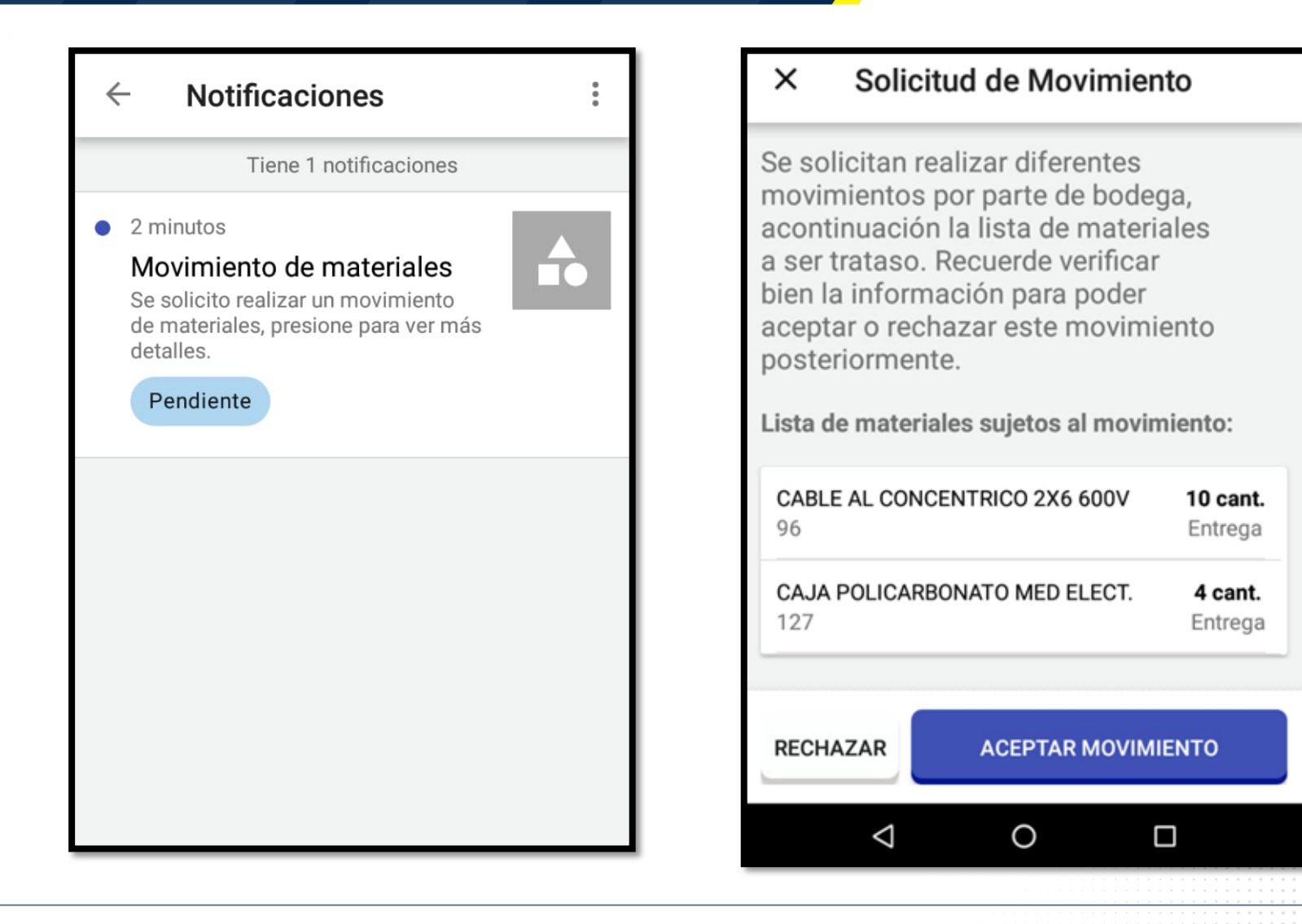

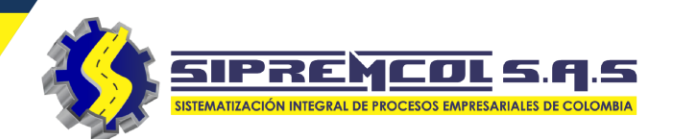

 Al Aceptar el Movimiento podemos observar como cambia de estado la notificación en el móvil.

### × Solicitud de Movimiento

Se solicitan realizar diferentes movimientos por parte de bodega, acontinuación la lista de materiales a ser trataso. Recuerde verificar bien la información para poder aceptar o rechazar este movimiento posteriormente.

Lista de materiales sujetos al movimiento:

| CABLE AL CONC<br>96 | ENTRICO 2X6 600V | <b>10 cant.</b><br>Entrega |
|---------------------|------------------|----------------------------|
| CAJA POLICARB       | ONATO MED ELECT. | <b>4 cant.</b><br>Entrega  |
|                     |                  |                            |
| RECHAZAR            | ACEPTAR MOVIM    | IENTO                      |

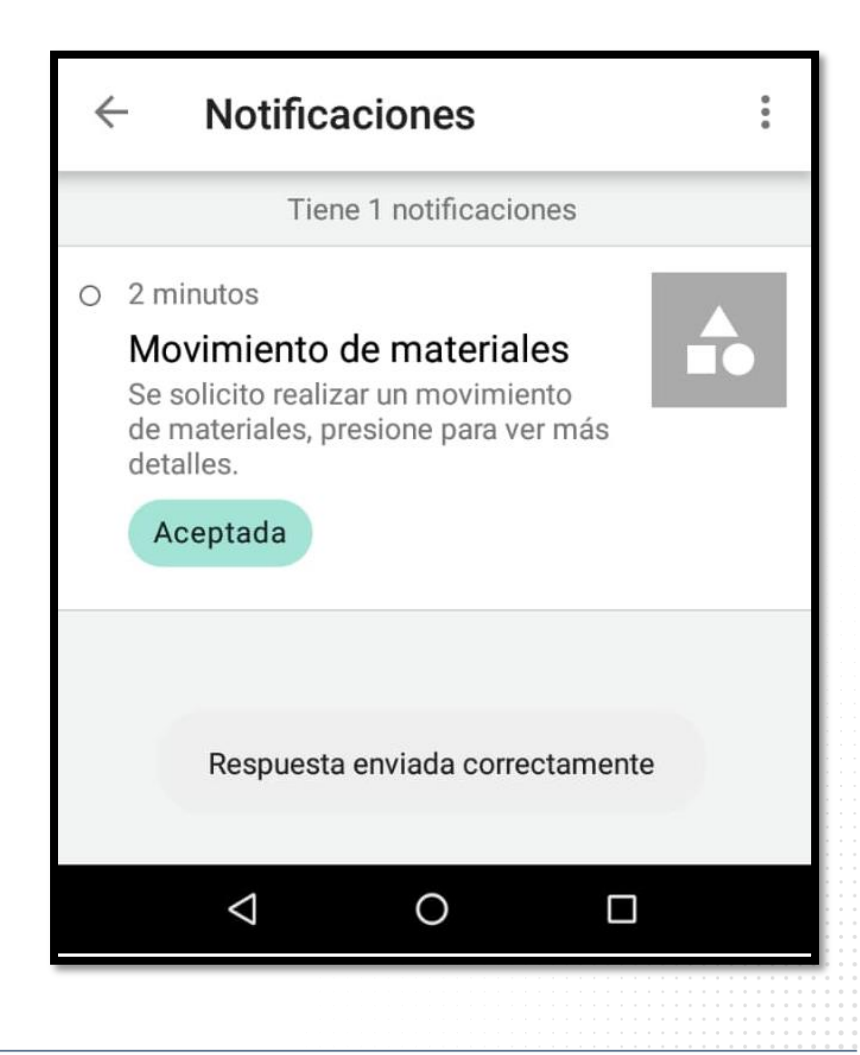

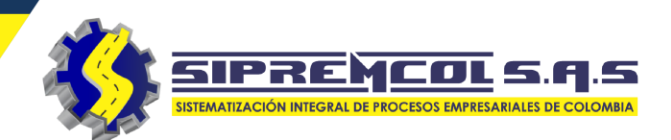

### MAPA

La aplicación nos permitirá por medio de esta función visualizar la ubicación de cada orden de servicio asignada (Cuando el suministro este georreferenciado)

|         | prueba sol2           |      | ← Loc    |
|---------|-----------------------|------|----------|
| © Sipre | mcol S.A.S v28.11.20  | ENES | $\sum$   |
|         | Мара                  |      |          |
|         | Lista de Materiales   |      |          |
| Alertas |                       |      | 2        |
| Ų       | Notificaciones        |      |          |
| Þ       | Mensajes Siprem       |      |          |
| Informa | ación y Ayuda         | ar   | Montería |
| PDF     | Manual de uso         |      |          |
| ĕ       | Informe de incidencia |      | <i>Y</i> |

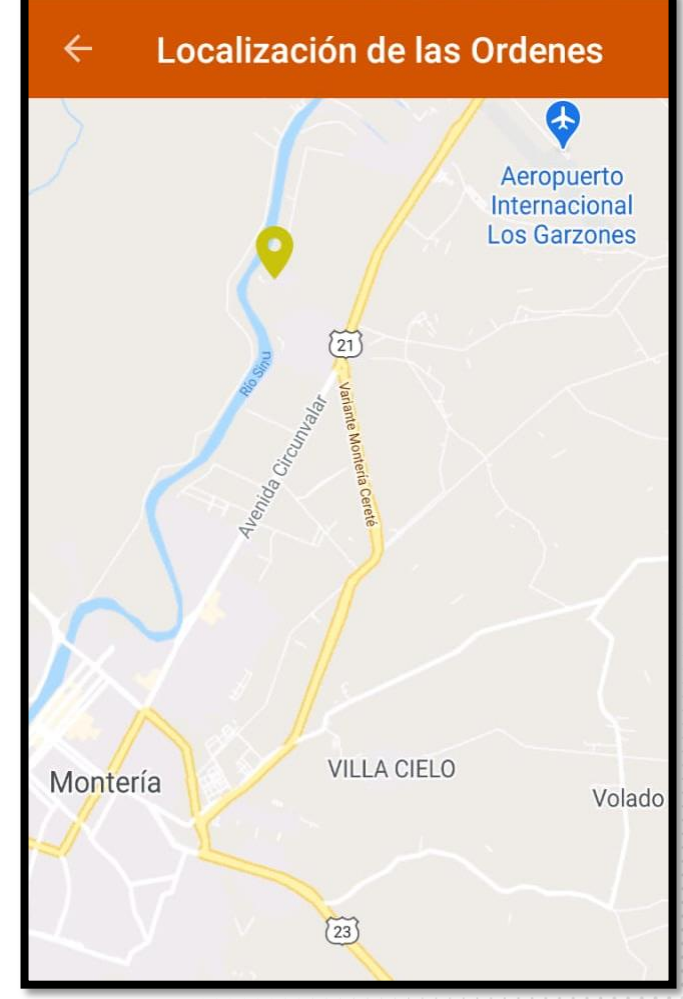

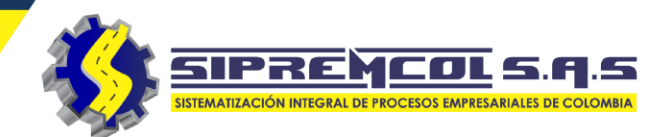

### **IMAGENES**

Nos permite por medio de esta función, visualizar las imágenes asociadas a ordenes de servicio que aun no se han enviado al servidor.

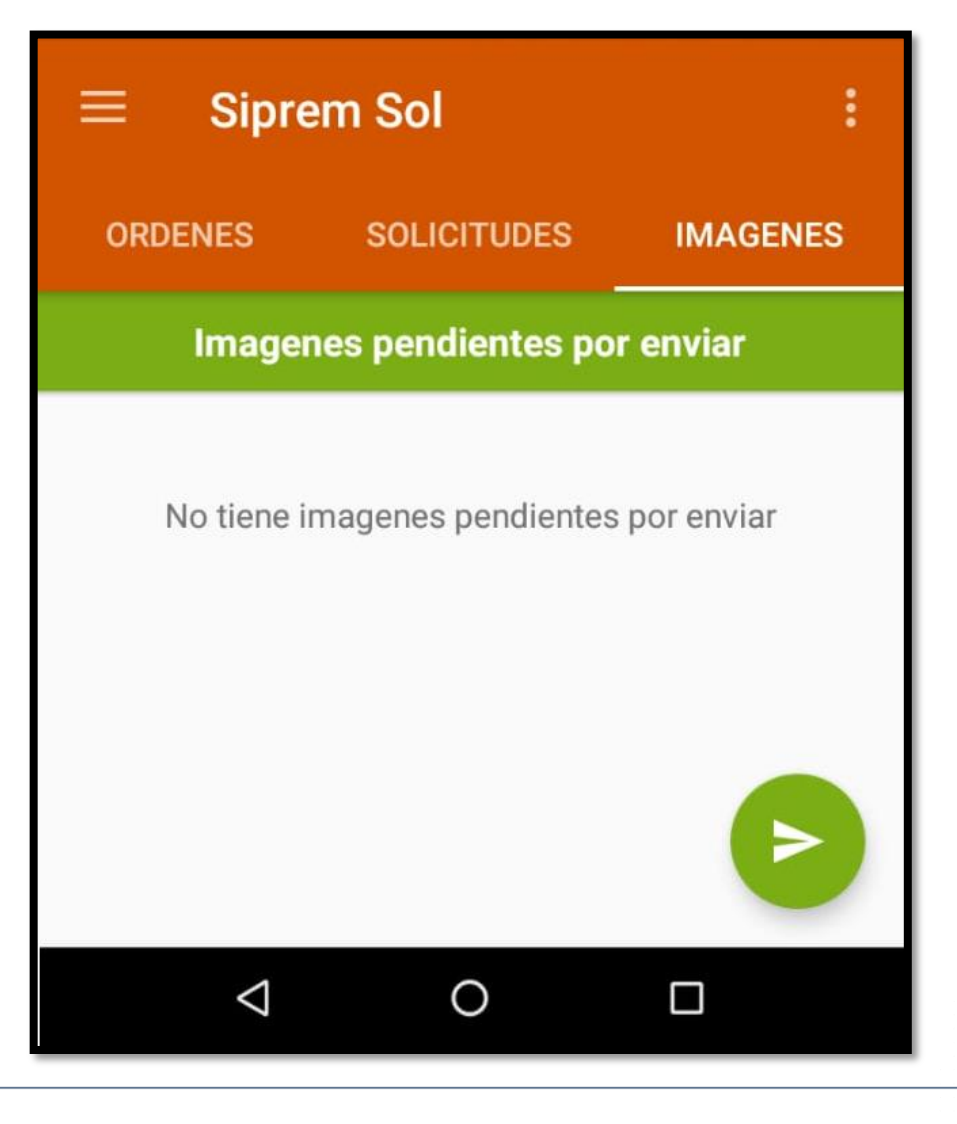

✓ El menú Ordenes muestra la cantidad de O.S que tiene el técnico asignadas y el cuestionario inicial de seguridad.

 ✓ Damos clic en cuestionario inicial de seguridad, se despliega una serie de preguntas.

**Nota:** Este cuestionario se diligencia uno por día.

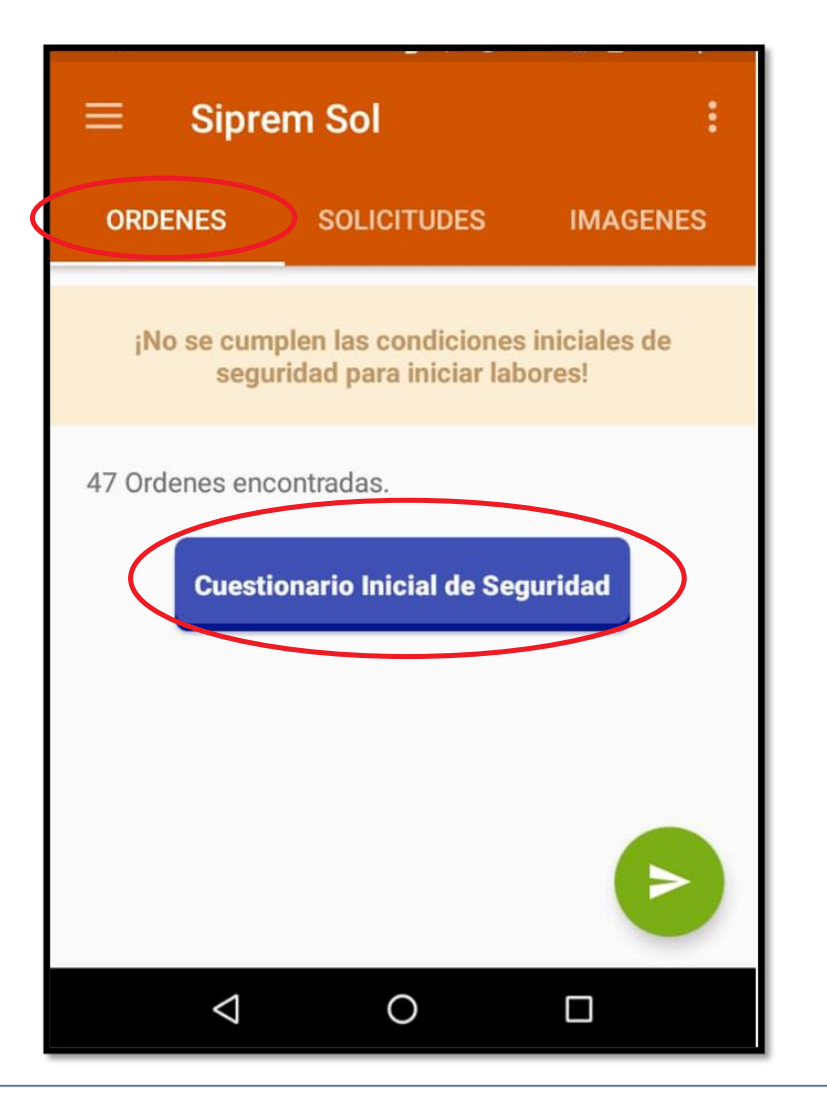

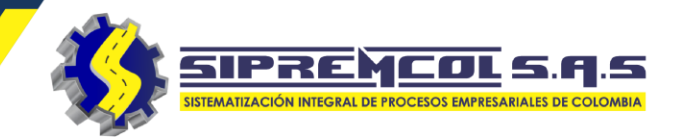

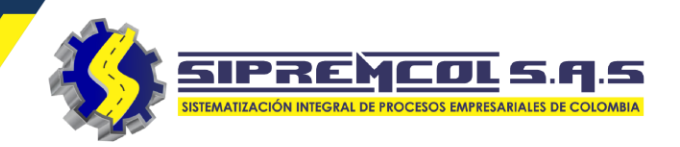

 ✓ Respondemos con mucho cuidado las preguntas de seguridad desplegadas en el cuestionario y anexamos la foto de los elementos de protección y su respectivas herramientas en buen estado.

| CUESTIONARIO INICIAL D<br>SALUD     | E SEGURIDAD Y   |
|-------------------------------------|-----------------|
| Casco con barbuquejo                | Si, buen est.   |
| Pantalla facial de<br>protección    | Si, buen estado |
| Vestuario: Alta visibilidad         | Si, mal estado  |
| Vestuario: Ignífugo                 | Νο              |
| Buzo / Braga ignífuga               | Si, buen est    |
| Guantes Ignífugos                   | Si, buen est•   |
| Guantes dieléctricos<br>(caducidad) | Si, buen est•   |
| Guantes Mecánicos                   | Si, buen est    |
| Botas de seguridad                  | Si, buen est    |
| Arnés de seguridad / Sist.          | Si buen est 🔻   |

SIPREMCOL S.Q.S SISTEMATIZACIÓN INTEGRAL DE PROCESOS EMPRESARIALES DE COLOMBIA

Ingresamos la observación si lo amerita, Subimos el soporte fotográfico y **Guardarnos.** 

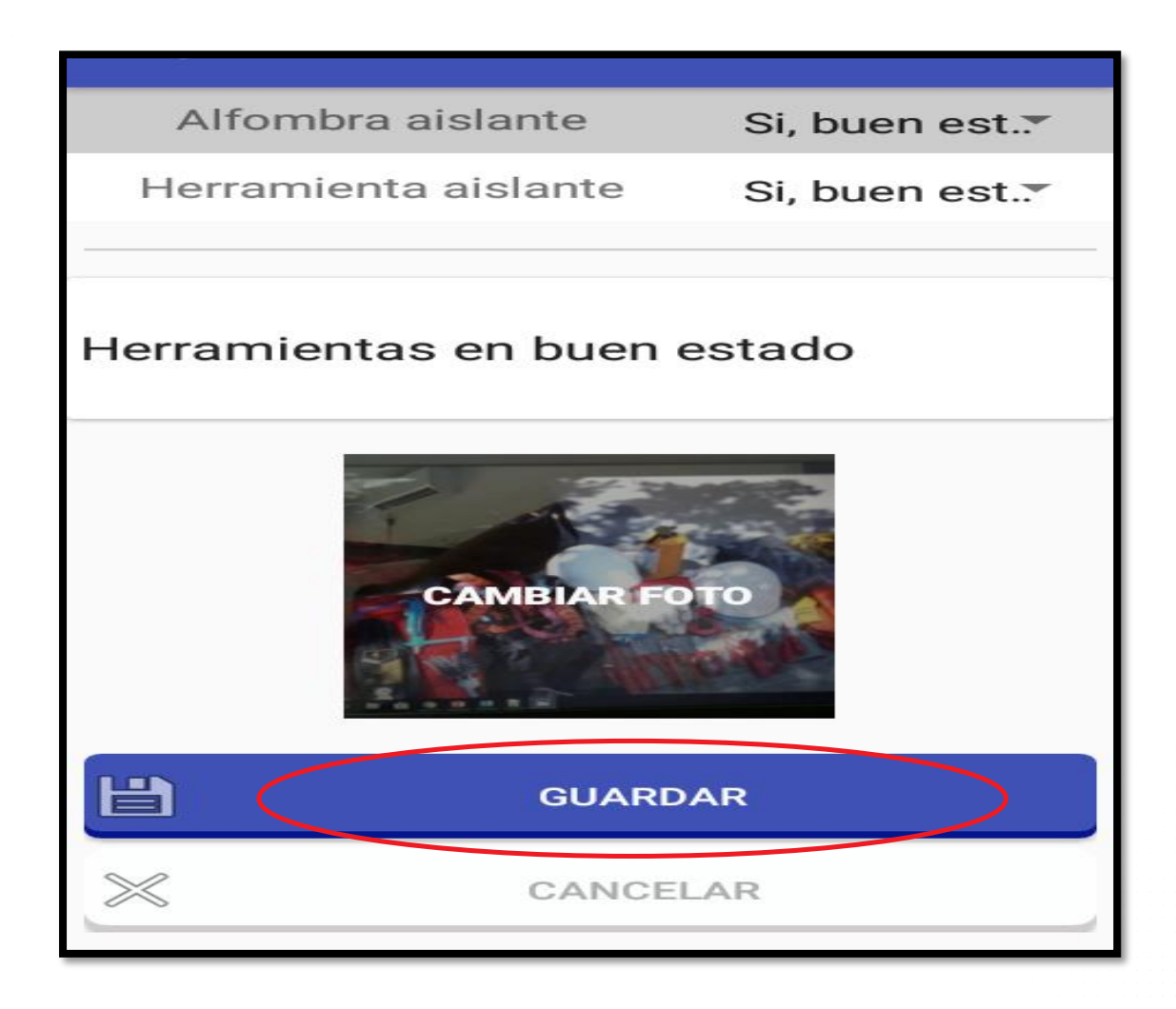

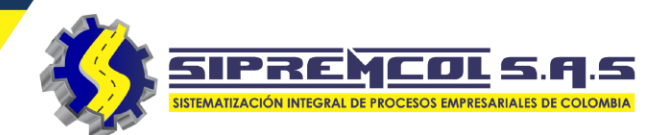

 La aplicación nos informa que el registro esta actualizado, procedemos a darle aceptar.

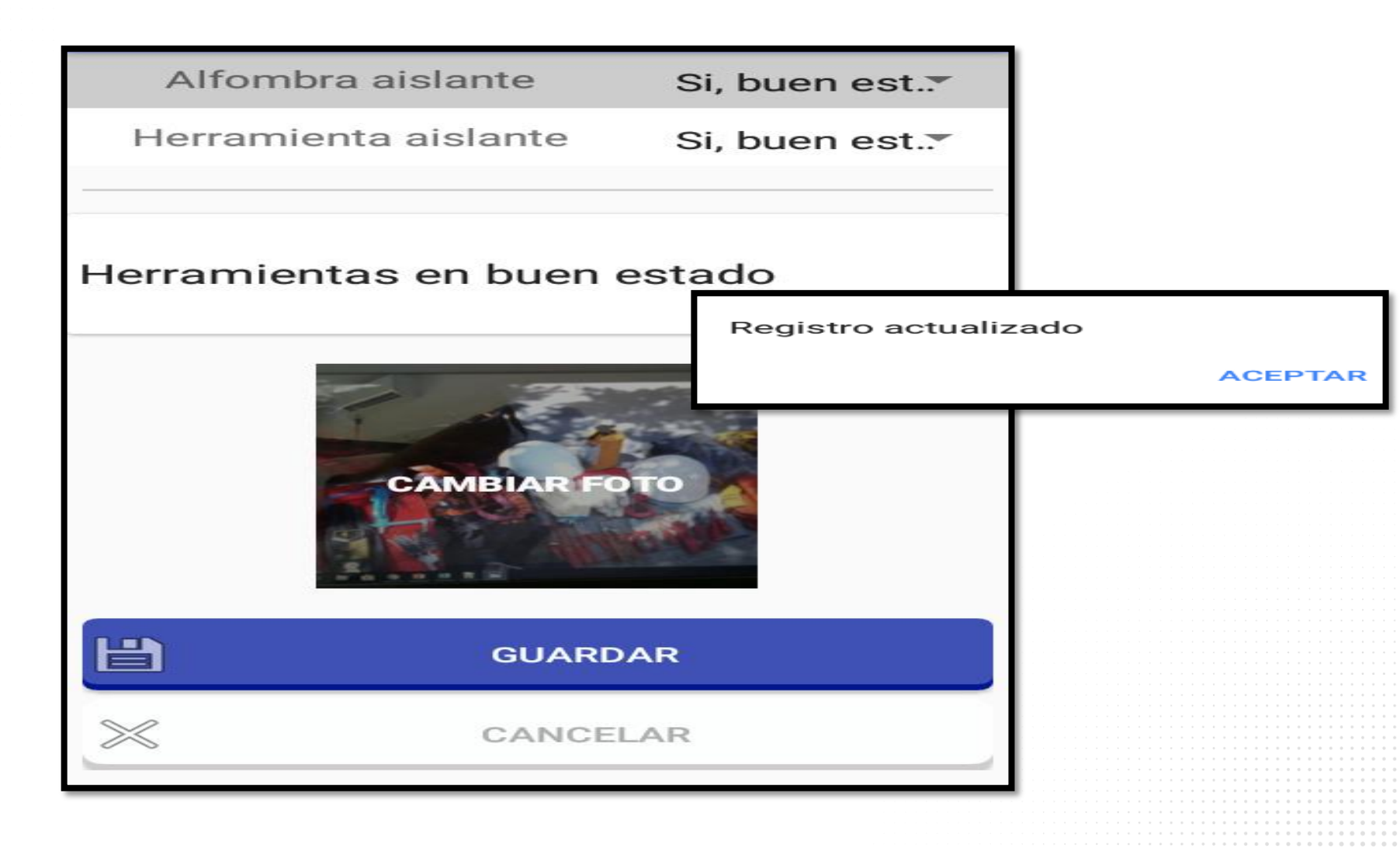

Esta vista indica la cantidad de ordenes Asignadas y las lista.

- Tipo
- NIC.
- Orden.
- Dirección.
- Estado.

Seleccionamos una orden para ver detalles.

| ≡ Sipre                        | m Sol                              | ۹ :               |
|--------------------------------|------------------------------------|-------------------|
| ORDENES (8)                    | SOLICITUDES                        | IMAGENES          |
| TIPO<br><b>TO501</b>           | NIC<br>7960467                     | ORDEN<br>67953306 |
| DARANOA - BA<br>CR 23 - 26     | ARANOA - 20 DE JU                  | LIO - CL 13B No.  |
| Sin ejecutar                   |                                    |                   |
| TIPO<br><b>TO311</b>           | NIC<br>6862919                     | ORDEN<br>28131744 |
| CIENAGA DE (<br>- CL 2 No. 1 - | ORO - CGTO LAGUN<br>250            | ETA - LAGUNETA    |
| Sin ejecutar                   |                                    |                   |
| TIPO                           | NIC                                | ORDEN             |
| T0311                          | 6696877                            | 10116497          |
| PALMITO - VD<br>RURAL - CL 2   | A EL PALMAR - VDA<br>No. CR 1 - 33 | A EL PALMAR       |
| Sin ejecutar                   |                                    |                   |
| TIPO<br><b>TO253</b>           | NIC<br>4600797                     | ORDEN<br>28162413 |
| SAHAGUN - C                    | GTO LA Y? - LA YE -                | CL 4 No. 5A - 80  |
| Sin ejecutar                   |                                    |                   |
| TIPO                           | NIC                                | ORDEN             |

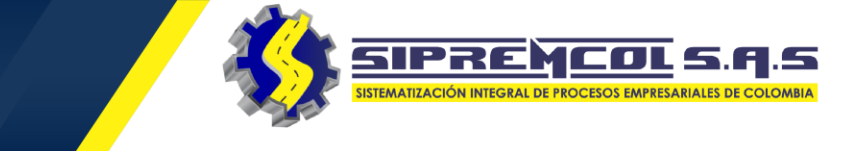

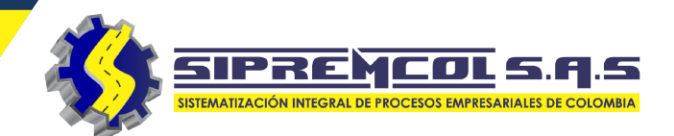

 Cliqueamos la orden de servicio a ejecutar.

| = Sipre                                                                                                    | m Sol                                                                                         | Q :                                                                       |
|----------------------------------------------------------------------------------------------------|-----------------------------------------------------------------------------------------------|---------------------------------------------------------------------------|
| ORDENES (8)                                                                                                    | SOLICITUDES                                                                                   | IMAGENES                                                                  |
| TIPO<br><b>TO501</b>                                                                                                    | NIC<br>7960467                                                                                | ORDEN<br>67953306                                                         |
| BARANOA - BA<br>CR 23 - 26                                                                                                    | ARANOA - 20 DE JUI                                                                            | _IO - CL 13B No.                                                          |
| Sin ejecutar                                                                                                    |                                                                                               |                                                                           |
| TIPO<br><b>TO311</b>                                                                                                    | NIC<br>6862919                                                                                | ORDEN<br>28131744                                                         |
| CIENAGA DE C<br>- CL 2 No. 1 - 2                                                                                                | DRO - CGTO LAGUNI<br>250                                                                      | ETA - LAGUNETA                                                            |
| -                                                                                                    |                                                                                               |                                                                           |
| Sin ejecutar                                                                                                    |                                                                                               |                                                                           |
| Sin ejecutar<br>TIPO<br><b>TO311</b>                                                                                            | NIC<br>6696877                                                                                | ORDEN<br>10116497                                                         |
| Sin ejecutar<br>TIPO<br>TO311<br>PALMITO - VD.<br>RURAL - CL 2                                                                  | NIC<br>6696877<br>A EL PALMAR - VDA<br>No. CR 1 - 33                                          | ORDEN<br>10116497<br>EL PALMAR                                            |
| Sin ejecutar<br>TIPO<br>TO311<br>PALMITO - VD.<br>RURAL - CL 2<br>Sin ejecutar                                                  | NIC<br>6696877<br>A EL PALMAR - VDA<br>No. CR 1 - 33                                          | ORDEN<br>10116497<br>EL PALMAR                                            |
| Sin ejecutar<br>TIPO<br>TO311<br>PALMITO - VD.<br>RURAL - CL 2<br>Sin ejecutar<br>TIPO<br>TO253                                 | NIC<br>6696877<br>A EL PALMAR - VDA<br>No. CR 1 - 33<br>NIC<br>4600797                        | ORDEN<br>10116497<br>EL PALMAR<br>ORDEN<br>28162413                       |
| Sin ejecutar<br>TIPO<br>TO311<br>PALMITO - VD,<br>RURAL - CL 2<br>Sin ejecutar<br>TIPO<br>TO253<br>SAHAGUN - CO                 | NIC<br>6696877<br>A EL PALMAR - VDA<br>No. CR 1 - 33<br>NIC<br>4600797<br>GTO LA Y? - LA YE - | ORDEN<br>10116497<br>A EL PALMAR<br>ORDEN<br>28162413<br>CL 4 No. 5A - 80 |
| Sin ejecutar<br>TIPO<br>TO311<br>PALMITO - VD,<br>RURAL - CL 2<br>Sin ejecutar<br>TIPO<br>TO253<br>SAHAGUN - CO<br>Sin ejecutar | NIC<br>6696877<br>A EL PALMAR - VDA<br>No. CR 1 - 33<br>NIC<br>4600797<br>GTO LA Y? - LA YE - | ORDEN<br>10116497<br>A EL PALMAR<br>ORDEN<br>28162413<br>CL 4 No. 5A - 80 |

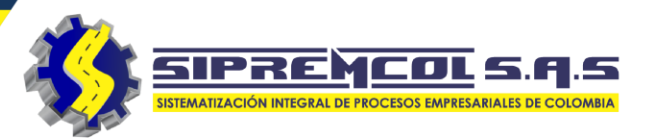

 Después de darle clic a la orden de servicio nos muestra toda la información de este suministro.

| ← Ver orden movil                         |  |
|-------------------------------------------|--|
| Etiquetas del suministro                  |  |
| No hay alarmas que mostrar                |  |
| N° ORDEN<br>67953306                      |  |
| ACTA<br>N.A.                              |  |
| TIPO OS<br>TO501                          |  |
| DESCRIPCIÓN<br>SUSPENSI?N DEL SERVICIO MD |  |
| NIC<br>7960467                            |  |
| CLIENTE<br>SERGIO RAUL OJEDA PALMA        |  |
| MUNICIPIO<br>BARANOA                      |  |
| DIRECCIÓN<br>CL 13B NO. CR 23 26          |  |
| TARIFA<br>COM (SENCILLA NIV.1 ) CARIBE    |  |

| TARIFA<br>COM (SENCILLA NIV.1 ) CARIBE |
|----------------------------------------|
| TELEFONO<br>3022349795                 |
| DIR. REF                               |
| CARGA CONTRATADA<br>3000               |
| MEDIDOR<br>13038248                    |
| MARCA<br>CDM N13U01                    |
| ÚLTIMA LECTURA<br>35412                |
| FECHA DE ÚLTIMA LECTURA<br>2021/07/02  |
| DEUDA<br>1095270.0                     |
| CANT FACT<br>1                         |
| COMENTARIO<br>ORDENE DE SUSPENSION     |

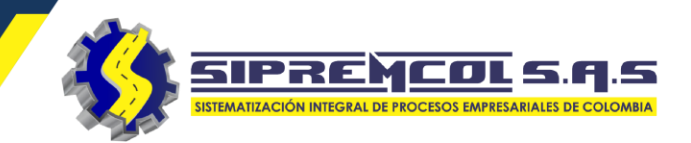

### VER UBICACIÓN DEL SUMINISTRO

La aplicación permitirá geolocalizar un suministro a gestionar, mostrando una ruta a seguir.

Cliqueamos la orden de servicio a gestionar

| Lucky Town Gran Casino 😜                                                                                                    |
|----------------------------------------------------------------------------------------------------|
| eriano                                                                                                    |
|                                                                                                    |
| Calle 47                                                                                                    |
| Google                                                                                                    |
| Co Carriero Carriero |
| N° ORDEN<br>10114394                                                                                                    |
| ACTA                                                                                                    |
| N.A.                                                                                                    |
|                                                                                                    |

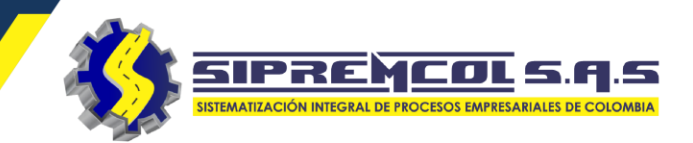

### VER UBICACIÓN DEL SUMINISTRO

La aplicación permitirá geolocalizar un suministro a gestionar, mostrando una ruta a seguir.

Cliqueamos la orden de servicio a gestionar

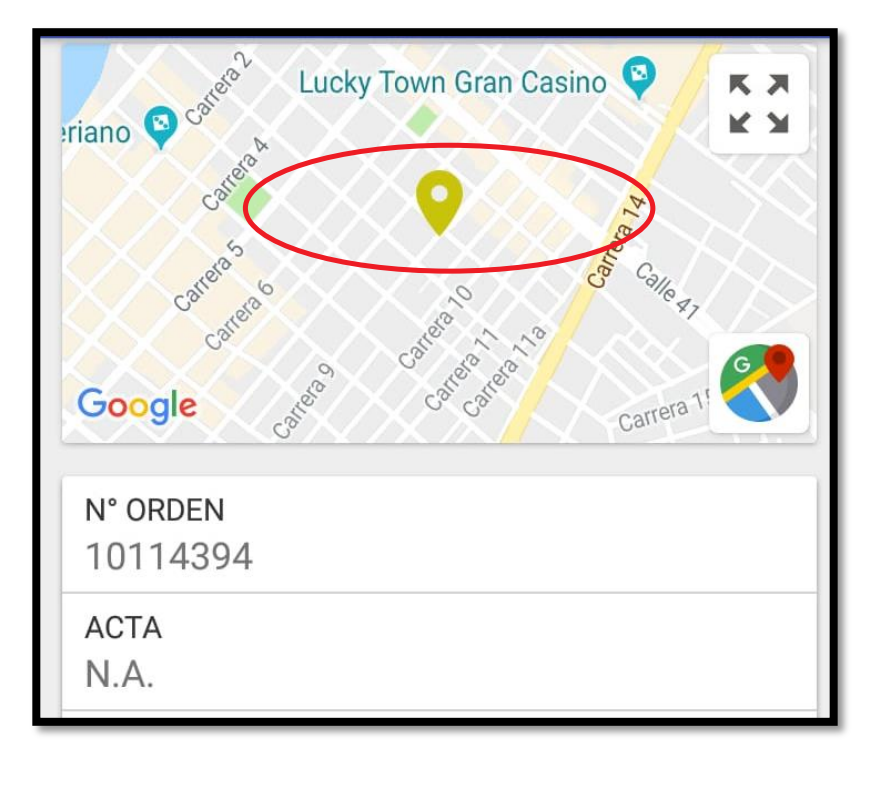

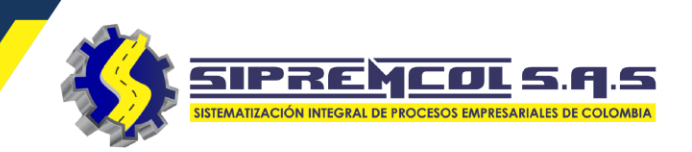

### Marcar ruta seguir

- ✓ Cliqueamos en el icono de Google maps.
- ✓ Luego cliqueamos en el botón inicio.

Etiquetas del suministro No hay etiquetas que mostrar BK. LAS PETRONIT, K > KХ exaco 😲 Google N° ORDEN 25652519

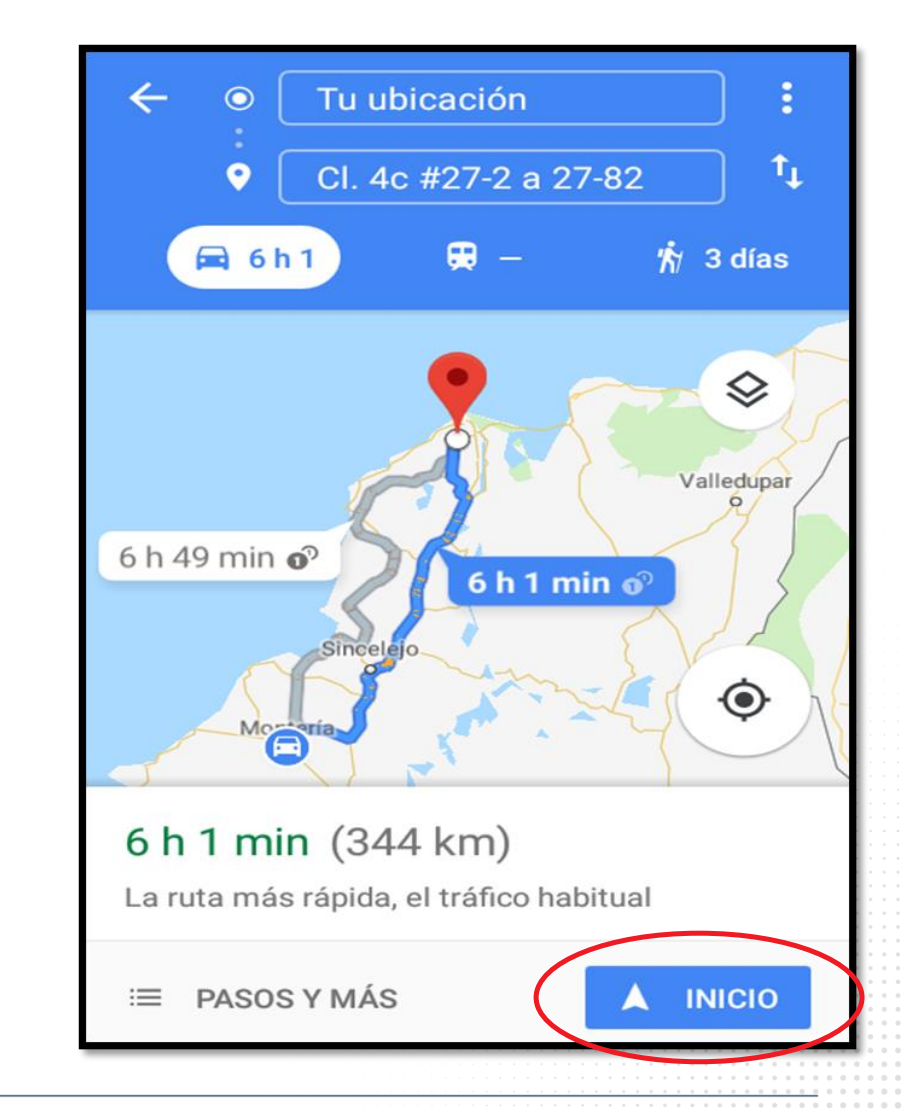

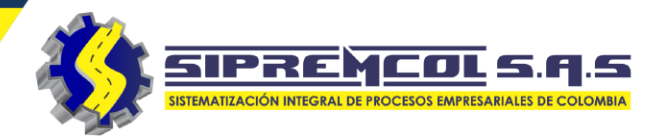

 ✓ Visualizamos los detalles de la orden seleccionada.

# ✓ Para iniciar la reprogramación seleccionamos REPROGRAMAR.

**NOTA:** Cabe anotar que esta reprogramación no llega a Open SGC como una anomalía, queda solo el reporte en la herramienta para posterior consulta".

### Ver orden movil Etiquetas del suministro No hay alarmas que mostrar N° ORDEN 10119408 ACTA N.A. TIPO OS TO503 DESCRIPCIÓN **REVISI?N DE SUSPENSI?N MD** NIC 7904714 CLIENTE VIAS DE LAS AMERICAS MUNICIPIO SAN MARCOS DIRECCIÓN CL 18A NO. CR 38 196

### Ver orden movil 3215884852 CARGA CONTRATADA 3000 MEDIDOR 358532 MARCA OSAKI DDS994-3 ÚLTIMA LECTURA 309 FECHA DE ÚLTIMA LECTURA 2018/10/10 DEUDA 263130.0 CANT FACT COMENTARIO **ORDEN DE REVISION** REPROGRAMA COMPROMETER ORDEN

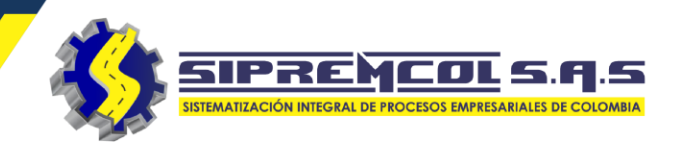

 ✓ Seleccionamos el tipo de anomalía a reprogramar.

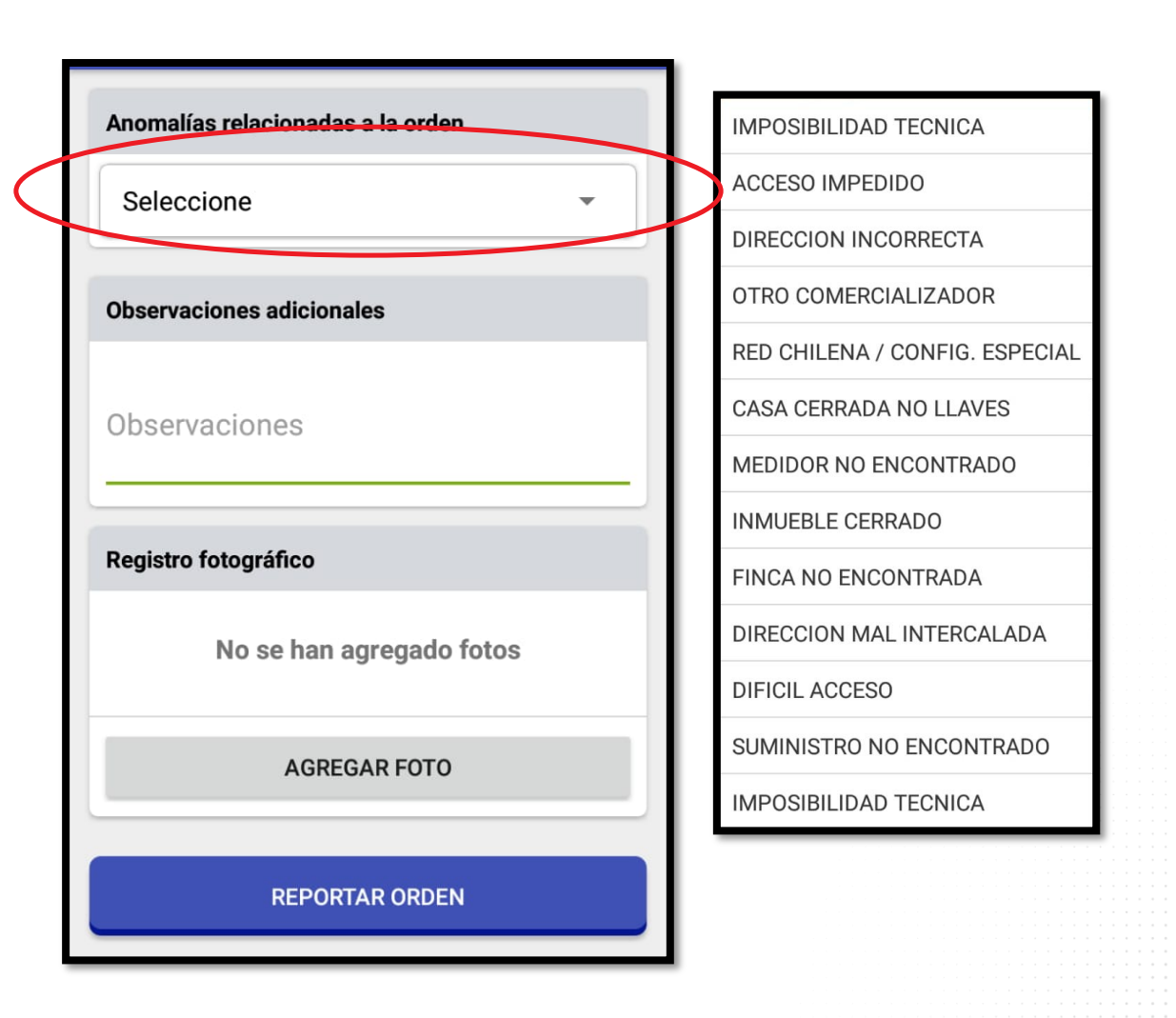

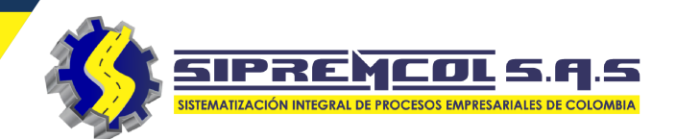

 ✓ Diligenciamos la observación de lo encontrado en la visita.

| nomalías relacionadas a la orden | Anomalías relacionadas a la orden               |
|----------------------------------|-------------------------------------------------|
| RED CHILENA / CONFIG. ESPECI 🔹   | RED CHILENA / CONFIG. ESPECI                    |
| bservaciones adicionales         | Observaciones adicionales                       |
| bservaciones                     | no se realiza orden se necesita carr<br>canasta |
| egistro fotográfico              | Registro fotográfico                            |
| No se han agregado fotos         | No se han agregado fotos                        |
| AGREGAR FOTO                     | AGREGAR FOTO                                    |
| REPORTAR ORDEN                   | REPORTAR ORDEN                                  |

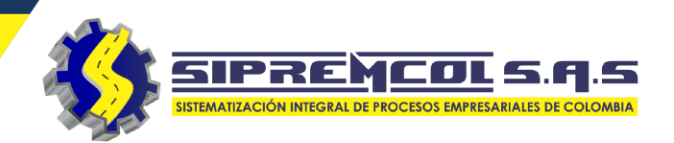

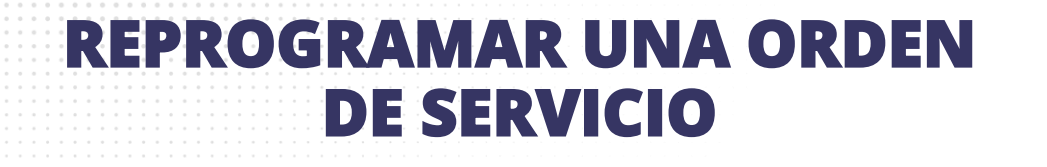

 ✓ Agregamos las fotos tomadas en la visita.

|                                       | RED CHILENA / CONFIG. ESPECI          |
|---------------------------------------|---------------------------------------|
| Anomalías relacionadas a la orden     | Observaciones adicionales             |
| RED CHILENA / CONFIG. ESPECI          | no se realiza orden se necesita carro |
| Observaciones adicionales             |                                       |
| no se realiza orden se necesita carro | Registro fotográfico                  |
| canasta                               | R1                                    |
| Registro fotográfico                  |                                       |
| No se han agregado fotos              |                                       |
|                                       | 10118485 R                            |
| AGREGAR FOTO                          | AGREGAR FOTO                          |
| REPORTAR ORDEN                        |                                       |
|                                       | REPORTAR ORDEN                        |

- Cliqueamos en el botón
   Reportar Orden para que la orden sea enviada.
- ✓ Observamos que la orden cambia de estado a Reprogramada.

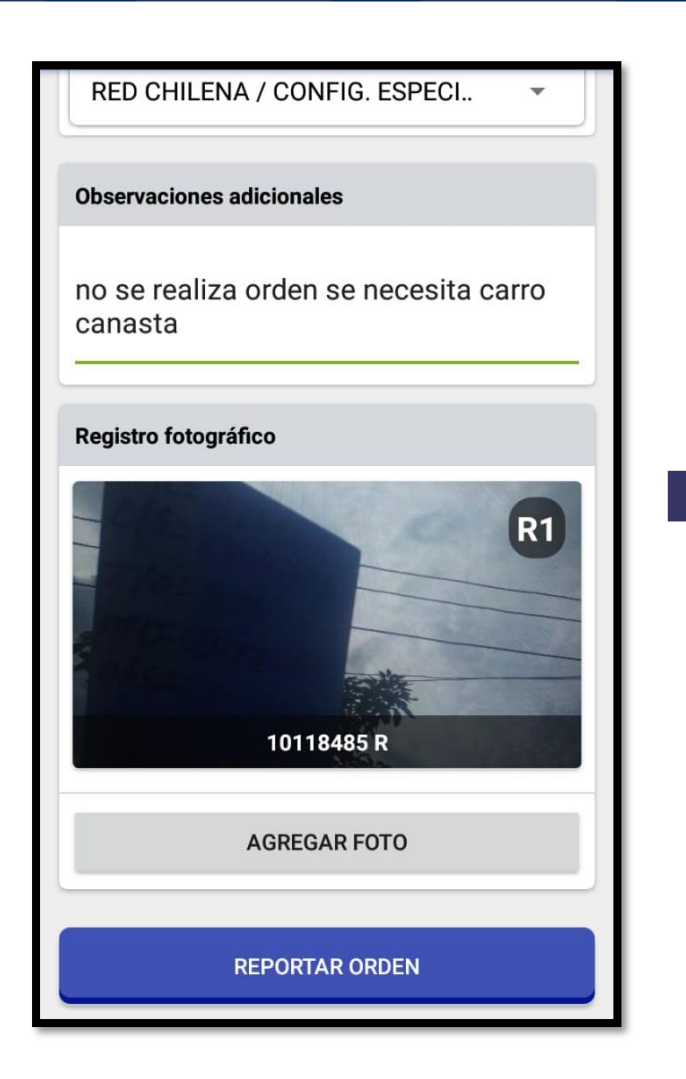

| ≡ Sipre                    | em Sol                                    | Q :               |
|----------------------------|-------------------------------------------|-------------------|
| ORDENES (47)               | SOLICITUDES                               | IMAGENES          |
| TIPO<br><b>T0503</b>       | NIC<br>7353719                            | ORDEN<br>10117596 |
| SAN MARCOS<br>CANDELARIA   | S - SAN MARCOS - B<br>- CL 18A No. 39 - 6 | ARRIO LA<br>0     |
| Sin ejecutar               |                                           |                   |
| TIPO<br><b>TO503</b>       | NIC<br>7904714                            | ORDEN<br>10119408 |
| SAN MARCOS<br>CANDELARIA   | S - SAN MARCOS - B.<br>- CL 18A No. CR 38 | ARRIO LA<br>- 196 |
| Reprogramad                | la                                        |                   |
| TIPO<br><b>TO503</b>       | NIC<br>7526351                            | ORDEN<br>10117740 |
| SAN MARCOS<br>CL 22 No. 24 | S - SAN MARCOS - B<br>- 53                | ARRIO PABLO VI -  |
| Sin ejecutar               |                                           |                   |
| TIPO<br><b>T0503</b>       | NIC<br>5035824                            | ORDEN<br>10114227 |
| SAN MARCOS                 | S - SAN MARCOS - B                        | ARRIO PABLO VI -  |

SIPREMCOL

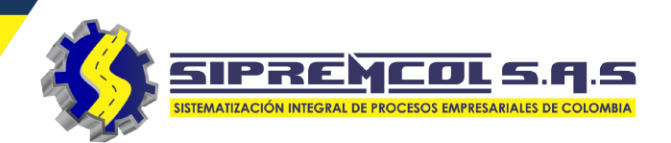

 ✓ Procedemos a dar clic en COMPROMETER ORDEN de servicio.

| ← Ver orden movil            | ← Ver orden movil                     |
|------------------------------|---------------------------------------|
| N° ORDEN<br>67953306         | 3022349795                            |
| ACTA<br>N.A.                 | DIR. REF                              |
| TIPO OS                      | CARGA CONTRATADA                      |
| TO 501                       | 3000                                  |
| DESCRIPCIÓN                  | MEDIDOR                               |
| SUSPENSI2N DEL SERVICIO MD   | 13038248                              |
| NIC                          | MARCA                                 |
| 7960467                      | CDM N13U01                            |
| CLIENTE                      | ÚLTIMA LECTURA                        |
| SERGIO RALILI OLIEDA PALMA   | 35412                                 |
|                              | FECHA DE ÚLTIMA LECTURA<br>2021/07/02 |
| DIRECCIÓN                    | DEUDA                                 |
| CL 13B NO CR 23 26           | 1095270.0                             |
| TARIFA                       | CANT FACT                             |
| COM (SENCILLA NIV.1 ) CARIBE | 1                                     |
| TELEFONO                     | COMENTARIO                            |
| 3022349795                   | ORDENE DE SUSPENSION                  |
| DIR. REF                     | REPROGRAMAR COMPROMET                 |
|                              |                                       |

- ✓ Este paso nos muestra la orden de servicio, la fecha de ejecución.
- Preforma la cual Marcamos para que nos habilite un campo donde ingresaremos el numero del acta si es requerido y cuestionario inicial de seguridad y salud.

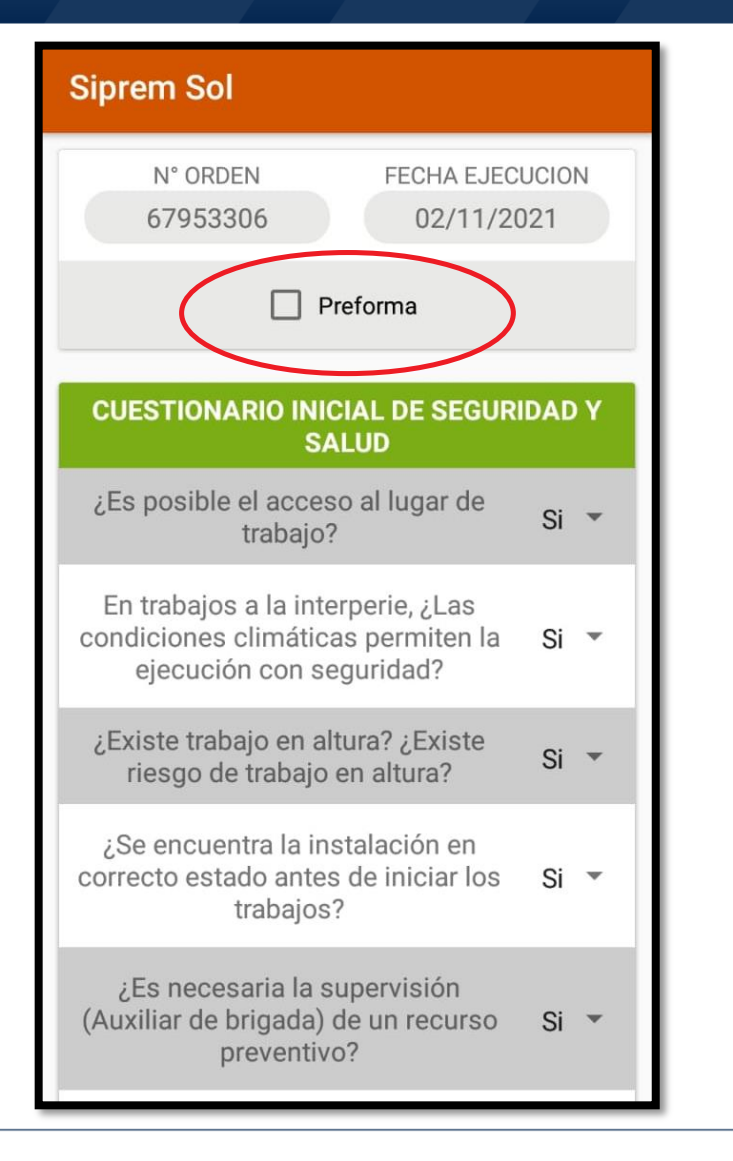

| Siprem Sol                                                                                          |        |
|----------------------------------------------------------------------------------------------------|--------|
| N° ORDEN         FECHA EJECUCION           67953306         02/11/2021                              |        |
| Preforma                                                                                            |        |
| OS/Acta                                                                                             |        |
|                                                                                                    |        |
| CUESTIONARIO INICIAL DE SEGUR<br>SALUD                                                              | IDAD Y |
| ¿Es posible el acceso al lugar de<br>trabajo?                                                       | Si 👻   |
| En trabajos a la interperie, ¿Las<br>condiciones climáticas permiten la<br>ejecución con seguridad? | Si 👻   |
| ¿Existe trabajo en altura? ¿Existe riesgo de trabajo en altura?                                     | Si 👻   |
| ¿Se encuentra la instalación en<br>correcto estado antes de iniciar los<br>trabajos?                | Si 🔻   |
| ¿Es necesaria la supervisión<br>(Auxiliar de brigada) de un recurso                                 | Si 🔻   |

SIPREMCOL S.A.S

SIPREMCOL S.Q.S.

- Diligenciamos el cuestionario inicial de seguridad y salud, leemos detenidamente las preguntas y seleccionamos.
- Nota: Este cuestionario es uno por cada orden de servicio

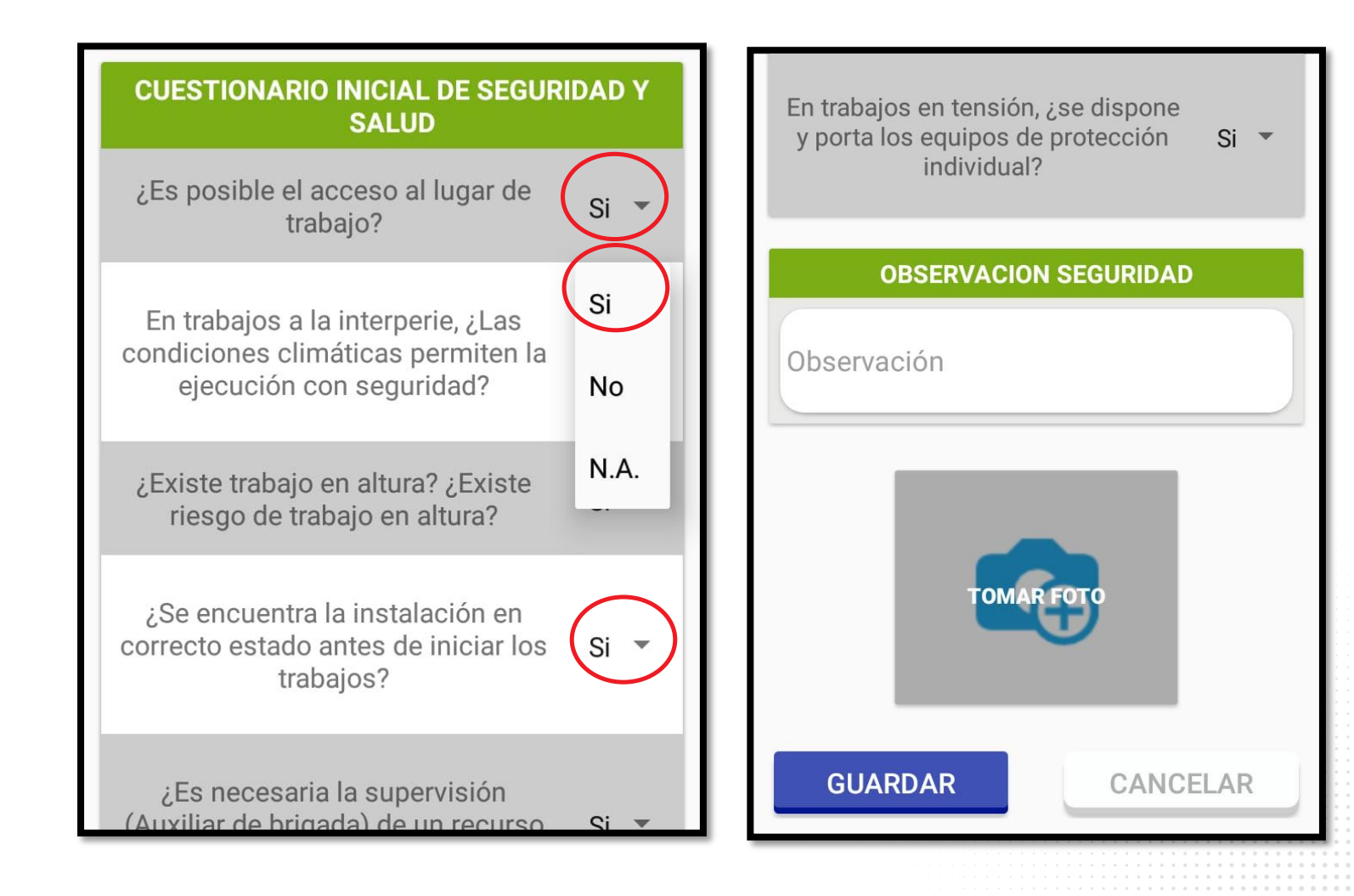

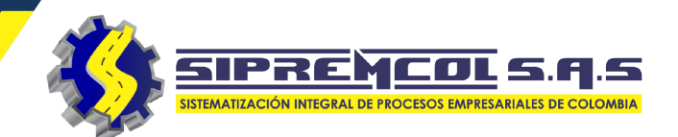

- ✓ Ingresamos la observación y foto requerida para terminar el diligenciamiento del cuestionario, luego cliqueamos en Guardar.
- ✓ Aquí debe ir la foto del área de trabajo señalizada, máximo 1 foto.

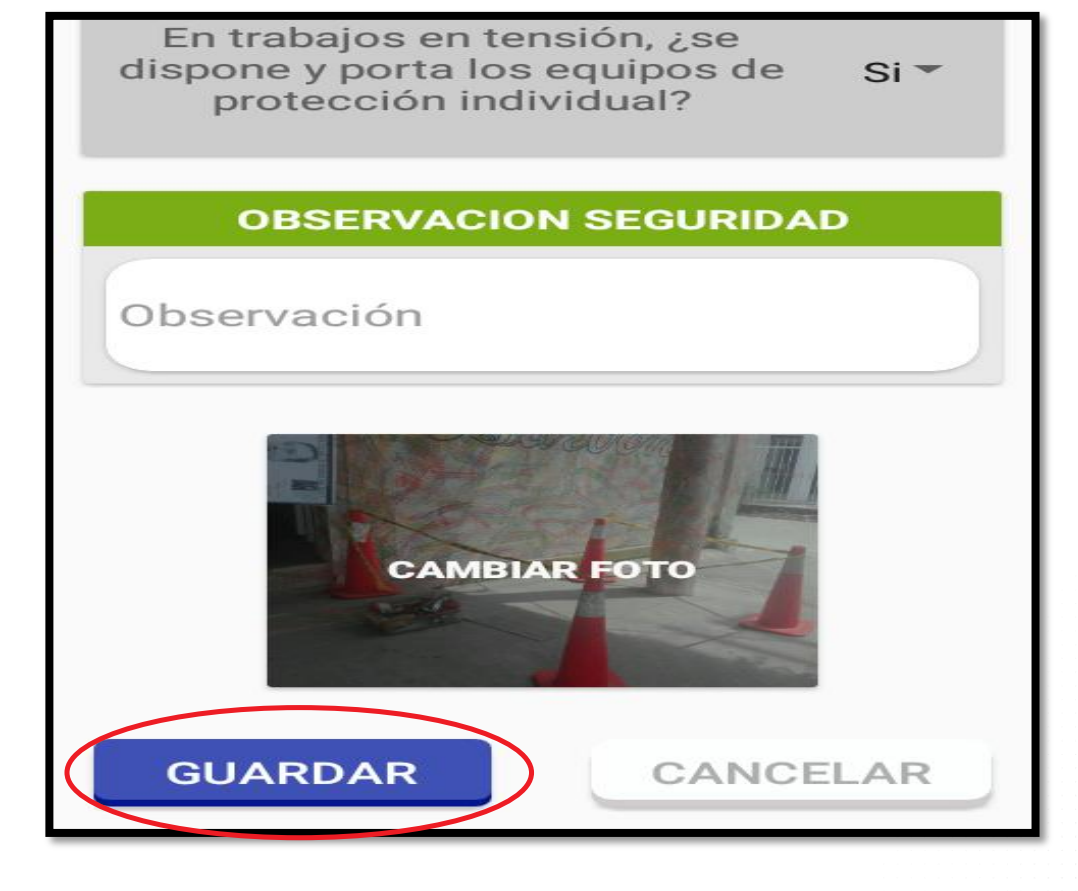

En Verificación del Suministro encontraremos los siguiente campos:

| Verificación del Suministro |                         |  |
|-----------------------------|-------------------------|--|
| Acta<br>67953306            | N° DE ORDEN<br>67953306 |  |
| Diligencie el sigu          | liente formato          |  |
| Estado del servicio*        | Con Energía             |  |
| Estado del Predio*          | Seleccione -            |  |
| Uso de energía*             |                         |  |
| Número Medidor              | 13038248                |  |
| Lectura*                    |                         |  |
| CT*                         | MT*                     |  |

| Persona que atiende                  |  |  |
|--------------------------------------|--|--|
| Nombre completo*                     |  |  |
| Cedula*                              |  |  |
| N° telefono*                         |  |  |
| Relación con Titular del suministro* |  |  |
| Seleccione                           |  |  |
| Usuario solicita                     |  |  |
| asesoría particular*                 |  |  |
| asesoría particular*                 |  |  |

SIPREMCO

1.5

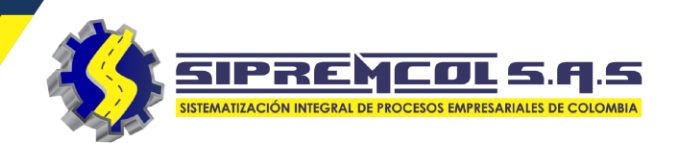

- ✓ Se diligencia cada campo del paso Verificación datos del Suministro.
- ✓ En el campo uso de energía se escribe una descripción breve de lo que funciona en el suministro a gestionar

| Verificación del Suministro                                  | Luis lobo                                   |
|--------------------------------------------------------------|---------------------------------------------|
| Acta         N° DE ORDEN           67953306         67953306 | 1067835572                                  |
| Diligencie el siguiente formato                              | 3145234367                                  |
| Estado del servicio* Con Energía                             | Usuario solicita<br>asesoría particular* NO |
| Estado del Predio* Ocupado -                                 | Ana Victoria                                |
| Funciona una farmacia                                        | 1067543458                                  |
| Número Medidor 13038248                                      | Alarmas del suministro                      |
| 8347                                                         | No ha agregado alarmas                      |
| A173784 JD818E                                               | Agregar alarma                              |

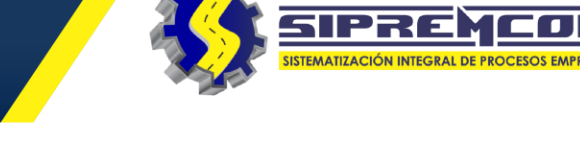

### Agregar Alarmas del suministro

- Cliqueamos en el botón Agregar etiqueta.
- ✓ Cliqueamos la Etiqueta correspondiente a la acción.
- ✓ Luego se observa que se agrego la Etiqueta.

|                                                                                     | Alarmas                |                        |
|-------------------------------------------------------------------------------------|------------------------|------------------------|
| Usuario solicita                                                                    | Enrejado               |                        |
| asesoría particular*                                                                | Agresivo               |                        |
| Ana Vistoria                                                                        | Medidor alto           |                        |
|                                                                                     | Configuración especial |                        |
| 10676543476                                                                         | Poste en mal estado    |                        |
| 10070040470                                                                         | Medida no Convencional |                        |
| Alarmas del suministro                                                              | Demolido               |                        |
| No ha agregado alarmas                                                              | Desocupado             |                        |
|                                                                                     | Red en mal estado      | Ana Victoria           |
| Agregar alarma                                                                      | Sector Peligroso       |                        |
|                                                                                     |                        | 10676543476            |
| Accion VS                                                                           |                        |                        |
| X VERIF. DATOS SUMINISTRO <tp< td=""><td></td><td>Alarmas del suministro</td></tp<> |                        | Alarmas del suministro |
| Cobrable NO                                                                         |                        | Agresivo               |
|                                                                                     | _                      | Agregar alarma         |

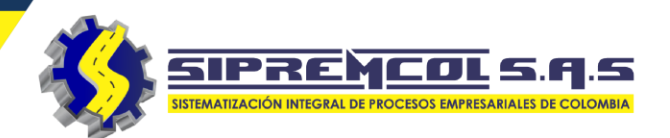

- ✓ Se selecciona la visita a ejecutar.
- ✓ Se selecciona cobrable (SI o NO).
- ✓ Se anexa la foto de la fachada exigida por la aplicación y le damos clic en Guardar.
- ✓ Nota: En la observación de datos verificación se puede describir algún dato relevante.

| Accion VS                |
|--------------------------|
| X VERIF. DATOS SUMINISTR |
| Cobrable NO              |
| Observación              |
|                          |
| GUARDAR                  |

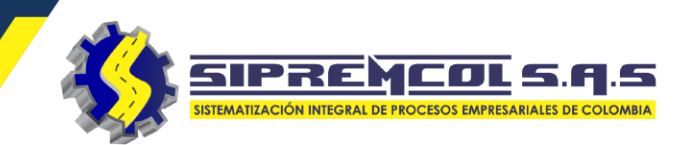

Se anexa la foto de la verificación datos del medidor y se le da clic al botón GUARDAR

| Verificación del Medidor                                                       |                         |  |
|--------------------------------------------------------------------------------|-------------------------|--|
| ORDEN ANOMALA                                                                  |                         |  |
| Acta 67953306                                                                  | N° DE ORDEN<br>67953306 |  |
| Accion VM<br>X VERIF. DATOS MEDIDOR <tpos></tpos>                              |                         |  |
| Cobrable                                                                       | NO                      |  |
| Observacíón actual<br>MEDIDOR # 13038248 LECTURA: 77778 , CT: D5<br>MT: AHU78, |                         |  |

| Observaciòn (143 caracteres) |  |
|------------------------------|--|
|                              |  |
|                              |  |

SIPREMCOL S.Q.S SISTEMATIZACIÓN INTEGRAL DE PROCESOS EMPRESARIALES DE COLOMBIA

- ✓ Se diligencia el campo toma de lectura.
- ✓ Se selecciona la foto donde se evidencie claramente la lectura del medidor.
- ✓ Le damos clic en **GUARDAR.**

| Accion TL                                           |  |
|-----------------------------------------------------|--|
| X TOMA DE LECTURA (TODO) <tp< td=""><td></td></tp<> |  |
| Cobrable NO                                         |  |
| Observación                                         |  |
| Mediator Executivence Market 2 Same                 |  |
| GUARDAR                                             |  |

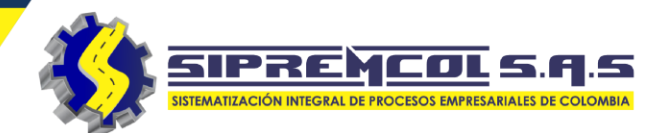

- ✓ Se selecciona la mano de obra realizada en terreno.
- ✓ Se digita si es o no cobrable.
- ✓ Se escribe en la observación lo que se realizo en terreno.
- ✓ Se la da clic en **GUARDAR.**

| Suspensión Servicio                   |                                         |
|---------------------------------------|-----------------------------------------|
| ORDEN ANOMALA                         |                                         |
| Acta N° DE ORDEN<br>67953306 67953306 |                                         |
| Accion SS                             |                                         |
| Seleccione                            | Seleccione                              |
|                                       | X SUSP. DEL SERVICIO <tpos></tpos>      |
| Cobrable                              | SUSPENSION SERV. BORNERA BT             |
| Observación                           | SUSPENSION MT                           |
|                                       | SUSPENSION DEL SERVICIO AEREA BT        |
|                                       | SUSP. AEREA BT CON RETIRO<br>ACOMETIDA. |
| CAMBIAR FOTO                          |                                         |

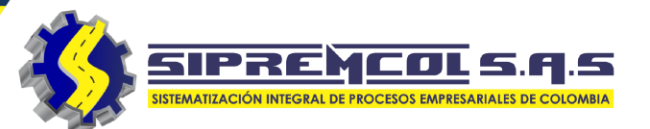

- ✓ En este campo se selecciona
   SI encontró irregularidad o
   NO.
- ✓ Que tipo de irregularidad se encontró y su observación.
- ✓ Se toma las fotos donde evidencie la irregularidad.
- ✓ Se la da clic en **GUARDAR.**

| Accion RI                          |                                        |                                                                |
|------------------------------------|----------------------------------------|----------------------------------------------------------------|
| IRREGULARIDAD VISBLE MEDIDO        | SIN IRREGULARIDAD VISBLE MEDIDOR NO EN |                                                                |
| Cobrable NO                        | SIN IRREGULARIDAD VISBLE MEDIDOR ENVIA | ← Lista irregularidades                                        |
|                                    |                                        | CAMBIO DE USO (TARIFA INADECUADA)                              |
| Observación                        | IRREGULARIDAD VISBLE MEDIDOR ENVIADO A | RECONEXION NO AUTORIZADA                                       |
|                                    |                                        | CONEXIONES ELECTRICAS ALTERADAS O<br>INTERVENIDAS (INVERTIDAS) |
|                                    |                                        | EQUIPO DE MEDIDA ADULTERADO                                    |
| IRREGULARIDADES                    |                                        | SERVICIO DIRECTO CON MEDIDOR                                   |
| No ba agregado irregularidades     |                                        | ACOMETIDA FRAUDULENTA (EL MEDIDOR<br>REGISTRA PARCIALMENTE)    |
|                                    |                                        | DEVOLUCION DE LECTURA                                          |
| AGREGAR IRREGULARIDAD              |                                        | CARGA SUPERIOR A LA CONTRATADA                                 |
|                                    |                                        | SERVICIO DIRECTO SIN FACTURACION<br>(USUARIO NO CLIENTE)       |
| Imagenes de soporte                |                                        | ALTERACION DE LA POSICION DEL MEDIDOR                          |
| No ha agregado imagenes de soporte |                                        | DAÑO O RETIRO DE LOS EQUIPOS DE MEDIDA                         |
| Agregar imagen                     |                                        |                                                                |

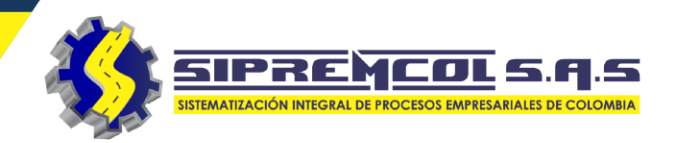

 ✓ Agregamos el tipo y observación correspondiente:

| ← Lista irregularidades                                               | ← Lista irregularidades                               |
|-----------------------------------------------------------------------|-------------------------------------------------------|
| <sub>C</sub> , Tipo y observación                                     | CAMBIO DE USO (TARIFA INADECUADA                      |
| RI Tipo                                                               | RECONEXION NO AUTORIZADA                              |
| Aumento no autorizado de carga                                        | CONEXIONES ELECTRICAS ALTERADAS                       |
| Cables de corriente cruzados o pelados                                | Tipo y observación                                    |
| Cable de señal en mal estado (abierto o<br>aislamiento mal estado)    | SI Aumento no autorizado de carga                     |
| Fase invertida en el medidor                                          | Al<br>RI Se observa un aumento no                     |
| Fase invertida en el transformador                                    | autorizado de <u>carga</u><br>Di                      |
| Invertido neutro y fase                                               | C, CANCELAR AGREGAR                                   |
| Linea amiga                                                           | SERVICIO DIRECTO SIN FACTURACION                      |
| Medidor tipo 2 conectado a 120V (El<br>medidor registra parcialmente) | (USUARIO NO CLIENTE)<br>ALTERACION DE LA POSICION DEL |
| Medidor tipo 2 con fase aislada en<br>bornera                         | DAÑO O RETIRO DE LOS EQUIPOS DE<br>MEDIDA             |

#### IRREGULARIDADES

| Aumento no autorizado de carga<br>Se observa un aumento no autorizado de carga |
|--------------------------------------------------------------------------------|
| AGREGAR IRREGULARIDAD                                                          |
| Tipo acometida linea directa                                                   |
| Seleccione                                                                     |
|                                                                                |
|                                                                                |
| Imagenes de soporte                                                            |
| Imagenes de soporte<br>No ha agregado imagenes de soporte                      |
| Imagenes de soporte<br>No ha agregado imagenes de soporte<br>Agregar imagen    |
| Imagenes de soporte<br>No ha agregado imagenes de soporte<br>Agregar imagen    |

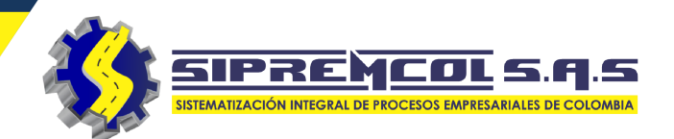

Seleccionamos el tipo de acometida directa y agregamos los datos correspondientes.

| IR | R | E( | BU | LA | RI | D | A | D | ES |
|----|---|----|----|----|----|---|---|---|----|
|    |   |    |    |    |    |   |   |   |    |

Aumento no autorizado de carga Se observa un aumento no autorizado de carga AGREGAR IRREGULARIDAD Tipo acometida linea directa Monofásico Volt. 1 Amp. 1 Imagenes de soporte No ha agregado imagenes de soporte Agregar imagen GUARDAR

|                      | IRREGULA                      | RIDADES                                 |
|----------------------|-------------------------------|-----------------------------------------|
| Aument<br>Se observa | o no autori<br>a un aumento r | zado de carga<br>no autorizado de carga |
|                      | AGREGAR IRR                   | EGULARIDAD                              |
| Тіро асо             | metida linea di               | irecta                                  |
| Mono                 | fásico                        | •                                       |
| 14                   |                               | 47                                      |
|                      |                               |                                         |
|                      | Imagenes o                    | le soporte                              |
| No ha                | a agregado ima                | agenes de soporte                       |
|                      | Agregar                       | imagen                                  |
|                      |                               |                                         |
|                      |                               |                                         |

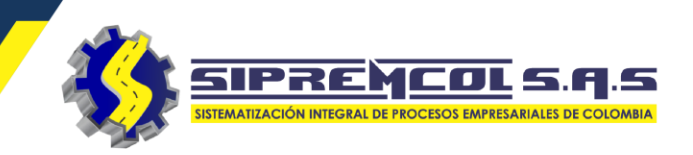

### PARA AGREGAR LOS SOPORTES FOTOGRÁFICOS

- Cliqueamos en agregar imagen y luego elija de donde tomar la foto.
- ✓ Cliqueamos nuevamente para agregar el resto de imágenes.

| Tipo acometida linea directa<br>Monofásico                                                                               | No ha agregado irregularidades AGREGAR IRREGULARIDAD |
|----------------------------------------------------------------------------------------------------|------------------------------------------------------|
| 14 47                                                                                                    | Imagenes de soporte                                  |
| Imagenes de soporte<br>No ha agregado imagenes Elija de donde tomar la imagen<br>Agregar image GALERIA CAMARA<br>GUARDAR | FI       FI         67953306 S1       FI             |
|                                                                                                    | GUARDAR                                              |

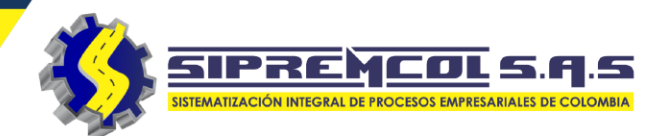

- ✓ Es este paso se diligencia si se retiro material o no al momento de la ejecución de la orden
- ✓ Se la da clic en **GUARDAR.**

| Meterial      | Retirado                |                                        |
|---------------|-------------------------|----------------------------------------|
| ORDEN A       | ANOMALA                 |                                        |
| Acta 67953306 | N° DE ORDEN<br>67953306 |                                        |
|               |                         | Seleccione                             |
| Accio         | on MDV                  | X SIN RETIRO DE MATERIAL <tpos></tpos> |
| Seleccione    | (~)                     | RETIRO MATERIAL SCR                    |
| Cobrable      | NO D                    |                                        |
| Observación   |                         |                                        |
| GUA           | RDAR                    |                                        |

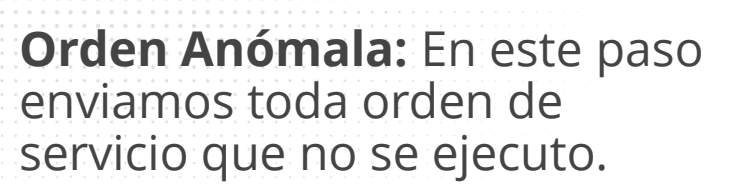

 El botón de orden Anómala se visualiza durante la ejecución de la orden de servicio y es seleccionado si es requerido.

| CERRAF                                                                     | RORDEN                        |
|----------------------------------------------------------------------------|-------------------------------|
| Acta 67953306                                                              | N° DE ORDEN<br>67953306       |
| Medidor<br>CDM N13U01                                                      | NIC<br>7960467                |
| ANO                                                                        | MALÍA                         |
| ¿Hay anomalía?                                                             |                               |
| Seleccione                                                                 | •                             |
| Observación                                                                |                               |
|                                                                            |                               |
|                                                                            | PERACIONAL                    |
| Los residuos generado<br>actividades ejecutadas<br>sido recolectados y re- | os en las<br>s han<br>tirados |

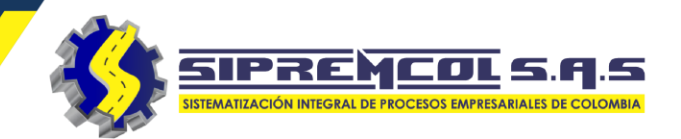

324 417 4052 – 322 745 4713- 311 622 9362 soporte@sipremcol.co CRA 18B Nro. 48 – 11 BARRIO ROSENDO GARCES Montería, Córdoba 324 417 4052 – 322 745 4713- 311 622 9362 soporte@sipremcol.co CRA 18B Nro. 48 – 11 BARRIO ROSENDO GARCES Montería, Córdoba

SIPREMCOL S.Q.S SISTEMATIZACIÓN INTEGRAL DE PROCESOS EMPRESARIALES DE COLOMBIA

 Se lee detenidamente y se diligencia el formulario de control operacional o encuesta de cierre.

| Los residuos generados en las<br>actividades ejecutadas han<br>sido recolectados y retirados<br>del área de instalación<br>evitando su dispersión en el<br>sitio.                                                                                                    |  |
|----------------------------------------------------------------------------------------------------|--|
| Los residuos que les<br>aplica devolución en los<br>Alamacenes/Centro de acopio<br>de AIR-E S.A. E.S.P. han sido<br>debidamente clasificados<br>(Residuos peligrosos,<br>empaques químicos,<br>electrónicos) separados de<br>los Residuos No Peligrosos<br>(papel, empaques de cartón,<br>vidrio) |  |
| Se demuestra orden y aseo<br>en el área intervenida, exenta<br>de sobrantes o residuos<br>generados en la operación.                                                                                                    |  |
| Se han recibido quejas por<br>el inadecuado manejo de<br>residuos de la comunidad<br>por actuaciones del Asociado                                                                                                    |  |

CONTROL OPERACIONAL

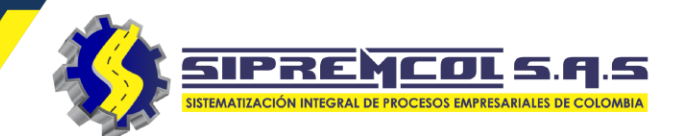

✓ Agregamos foto del acta de resguardo.

| en el área intervenida, exenta<br>de sobrantes o residuos<br>generados en la operación.                                                       |
|----------------------------------------------------------------------------------------------------|
| Se han recibido quejas por<br>el inadecuado manejo de<br>residuos de la comunidad<br>por actuaciones del Asociado<br>Comercial/Suministrados. |
| Acta de resguardo                                                                                                    |
| No ha agregado imagenes                                                                                                    |
| Agregar imagen                                                                                                    |
| Firma Tecnico*                                                                                                    |
| FIRMAR                                                                                                    |

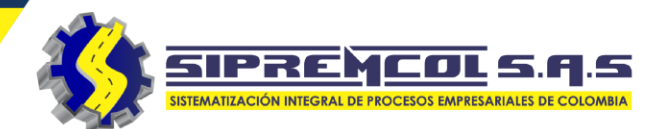

Digitalización de las Firmas

 Al seleccionar dentro del recuadro de la firma se mostrara un mensaje y una línea donde guiara a la persona en que posición debe firmar.

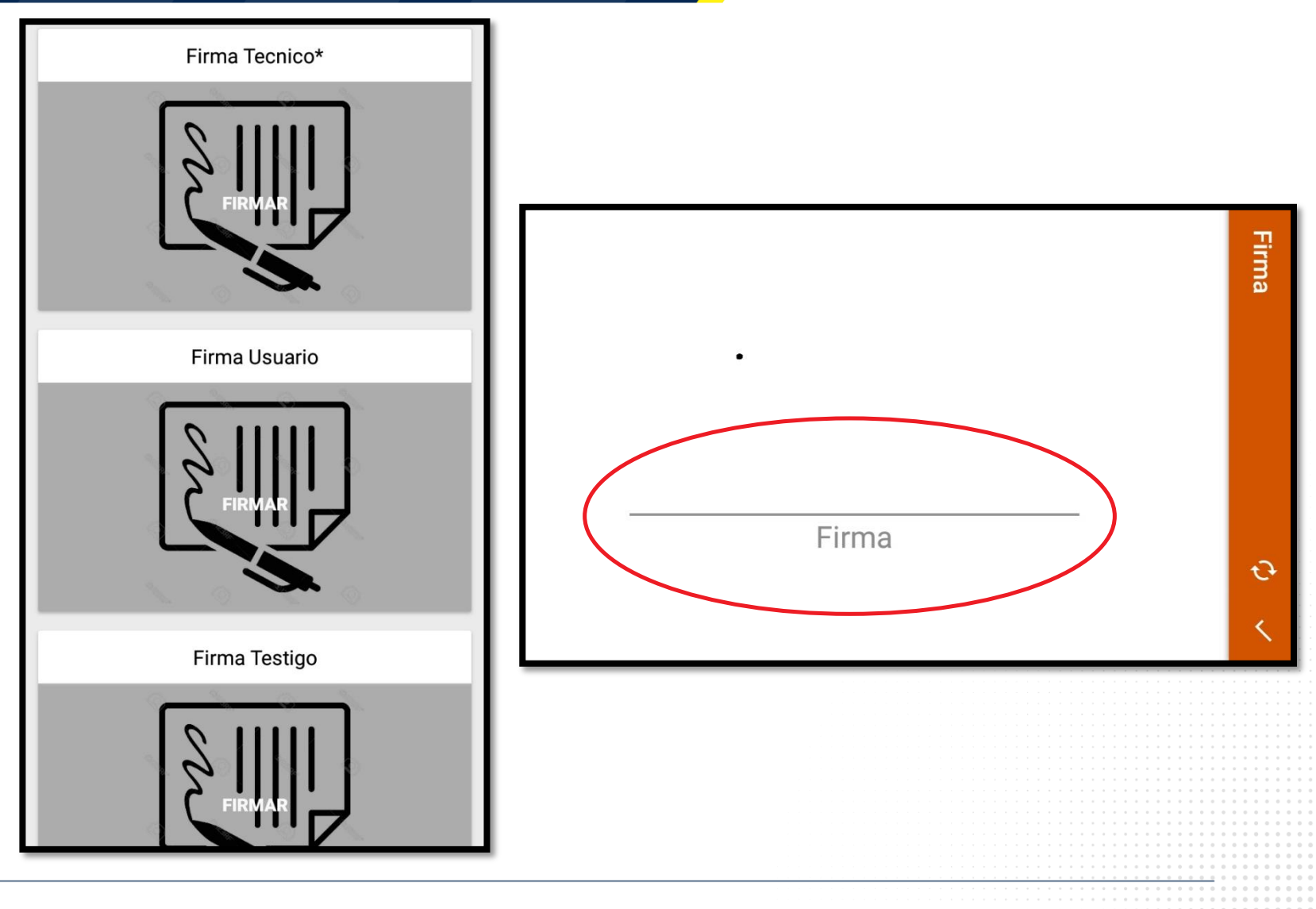

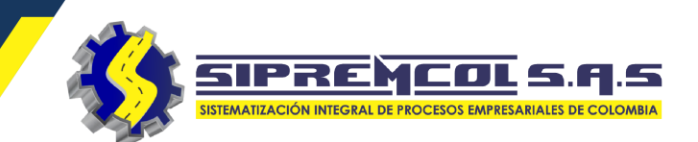

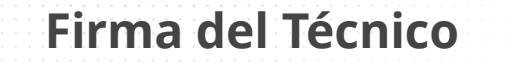

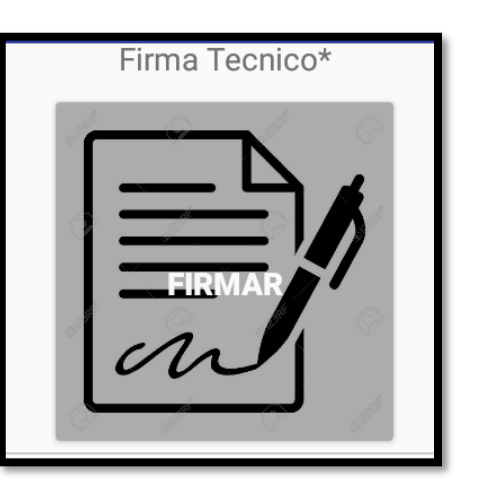

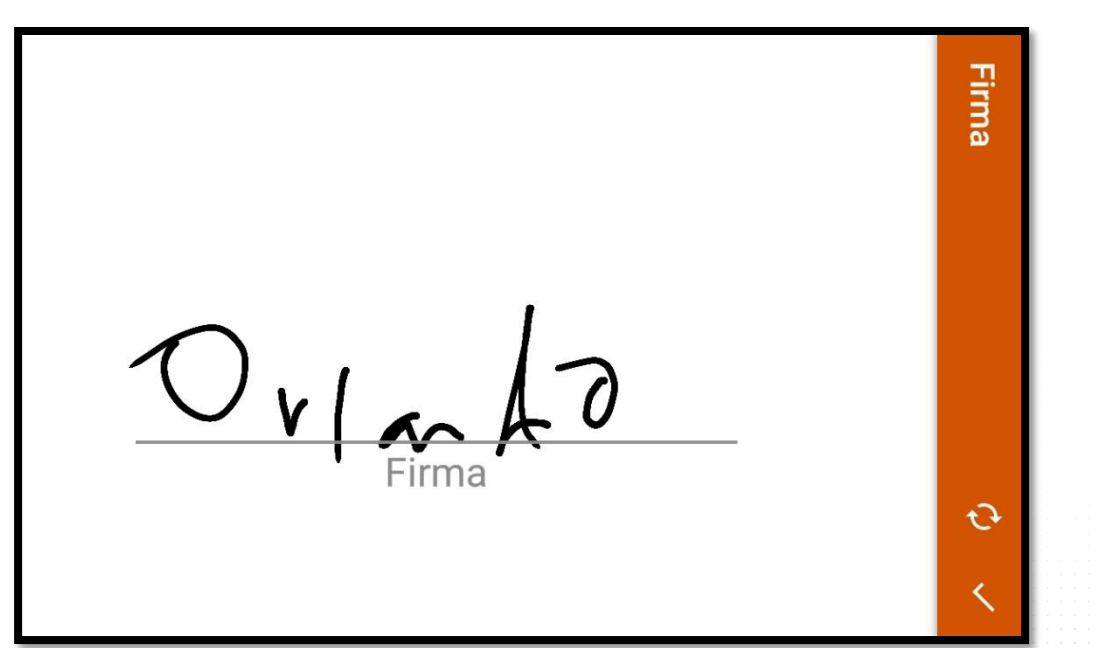

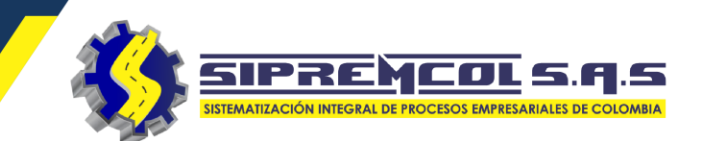

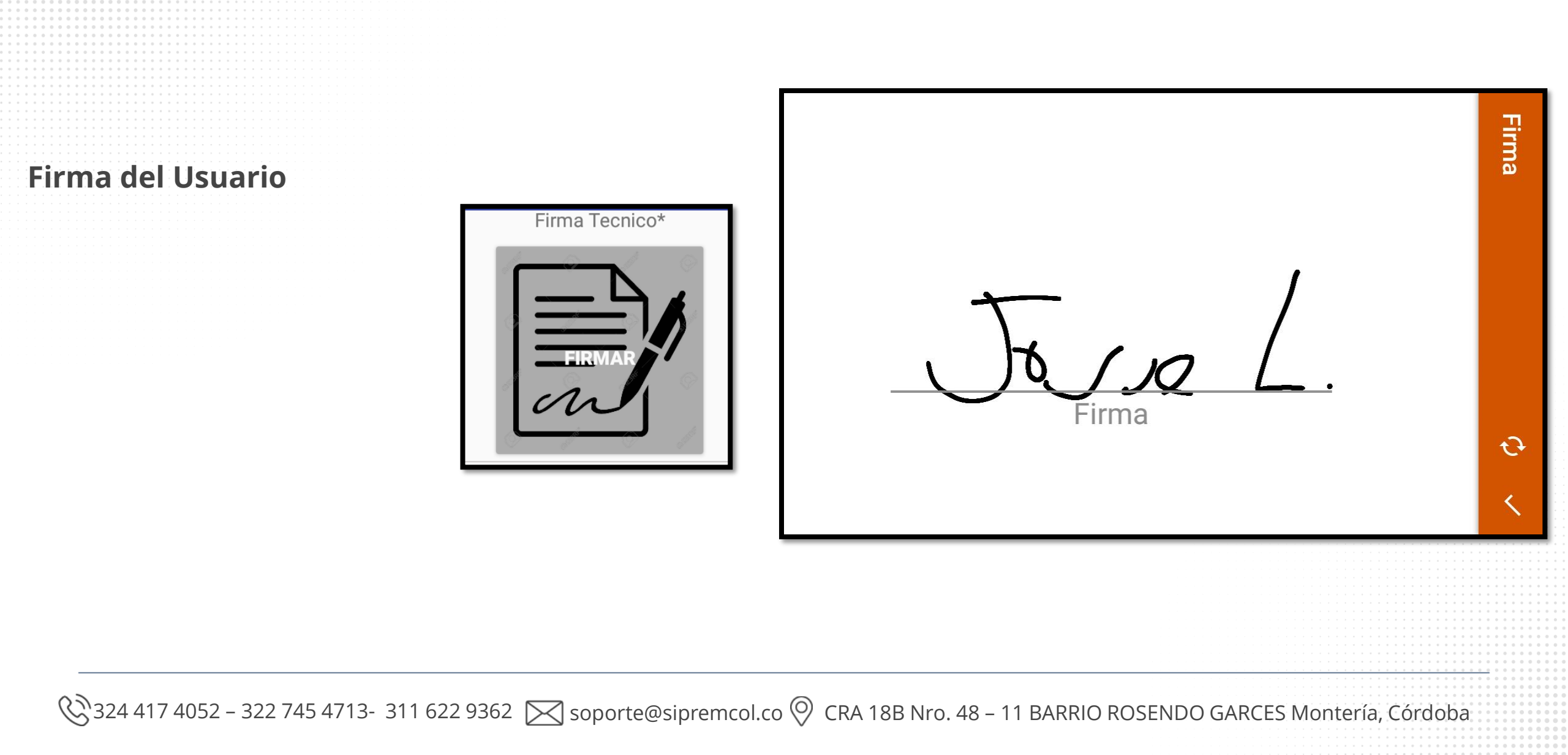

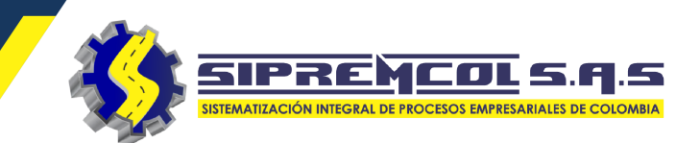

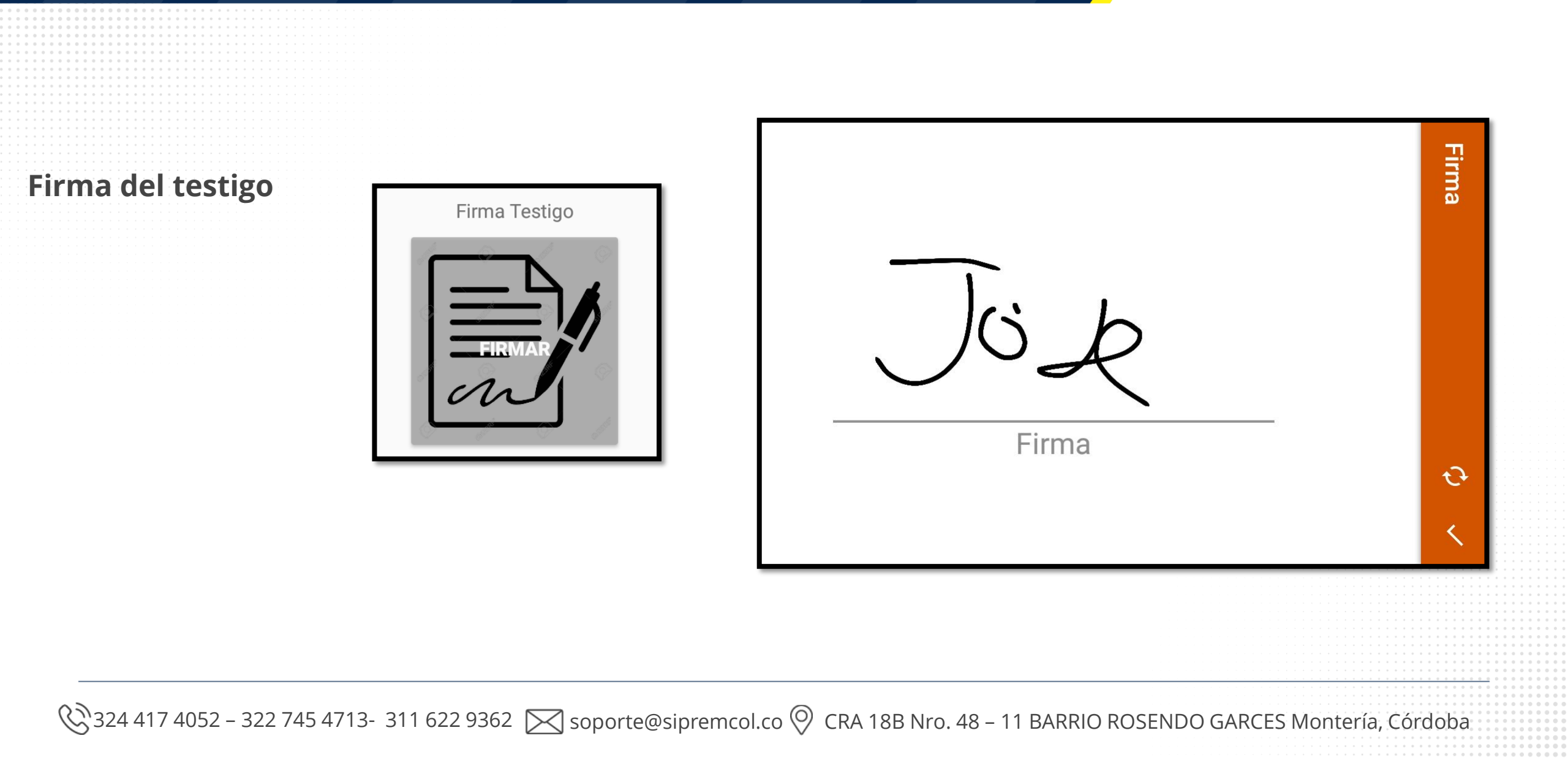

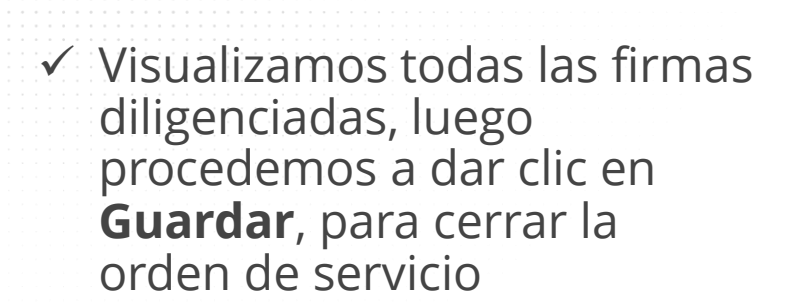

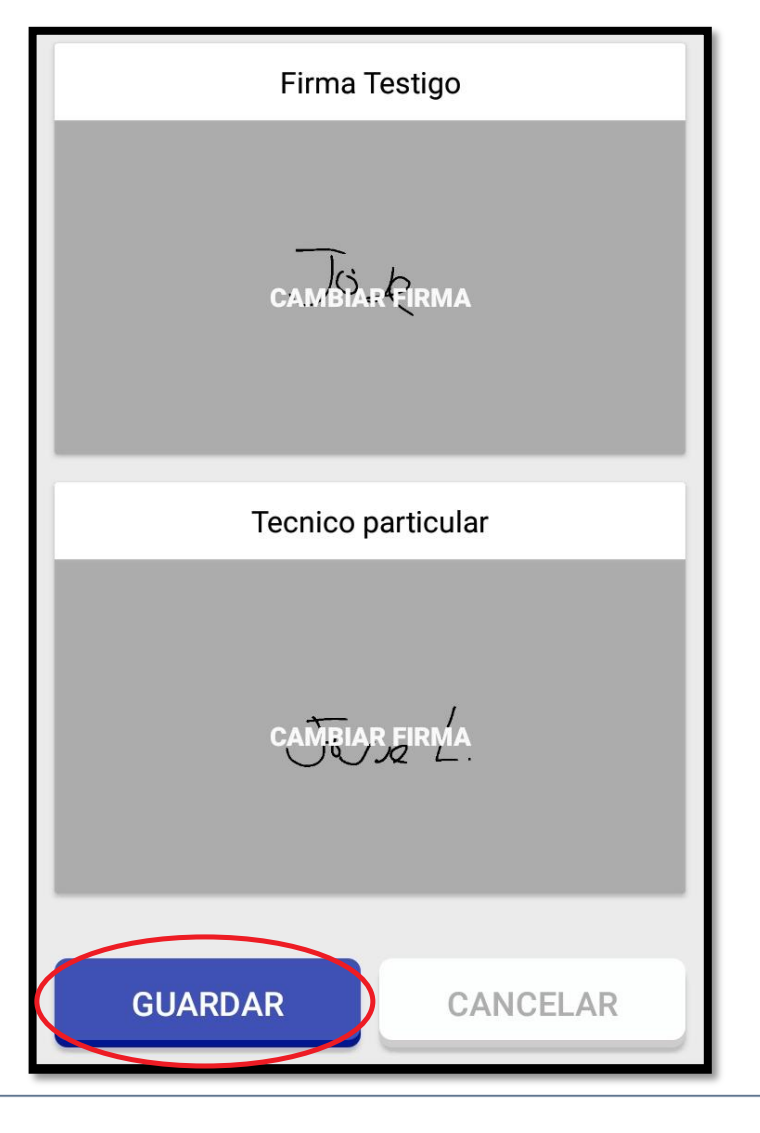

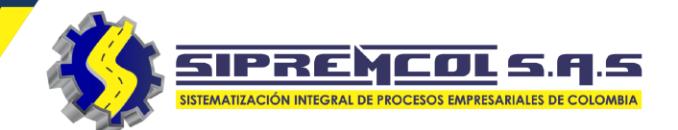

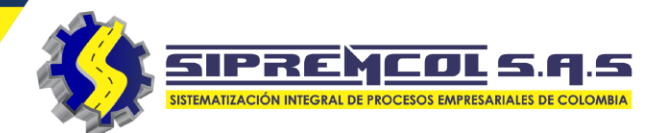

Imprimir la información de una orden digitada

La aplicación permitirá la impresión de la información digitada por el técnico desde su dispositivo móvil. Para esto se debe realizar.

✓ Cliqueamos la orden de servicio a imprimir.

| ≡ Sipre                                                                                                    | em Sol                                                                                          | ۹ :                                                                       |
|----------------------------------------------------------------------------------------------------|-------------------------------------------------------------------------------------------------|---------------------------------------------------------------------------|
| ORDENES (8)                                                                                                    | SOLICITUDES                                                                                     | IMAGENES                                                                  |
| про<br><b>ТО501</b>                                                                                                    | NIC<br><b>7960467</b>                                                                           | ORDEN<br>67953306                                                         |
| BARANOA - B<br>CR 23 - 26                                                                                                    | ARANOA - 20 DE JUI                                                                              | LIO - CL 13B No.                                                          |
| Enviada                                                                                                    |                                                                                                 |                                                                           |
| TIPO<br><b>TO311</b>                                                                                                    | NIC<br>6862919                                                                                  | ORDEN<br>28131744                                                         |
| CIENAGA DE<br>- CL 2 No. 1 -                                                                                                  | ORO - CGTO LAGUN<br>· 250                                                                       | ETA - LAGUNETA                                                            |
|                                                                                                    |                                                                                                 |                                                                           |
| Sin ejecutar                                                                                                    |                                                                                                 |                                                                           |
| Sin ejecutar<br>TIPO<br><b>TO311</b>                                                                                          | NIC<br>6696877                                                                                  | ORDEN<br>10116497                                                         |
| Sin ejecutar<br>TIPO<br>TO311<br>PALMITO - VI<br>RURAL - CL 2                                                                 | NIC<br>6696877<br>DA EL PALMAR - VDA<br>2 No. CR 1 - 33                                         | ORDEN<br>10116497<br>EL PALMAR                                            |
| Sin ejecutar<br>TIPO<br>TO311<br>PALMITO - VI<br>RURAL - CL 2<br>Sin ejecutar                                                 | NIC<br>6696877<br>DA EL PALMAR - VDA<br>2 No. CR 1 - 33                                         | ORDEN<br>10116497<br>A EL PALMAR                                          |
| Sin ejecutar<br>TIPO<br>TO311<br>PALMITO - VI<br>RURAL - CL 2<br>Sin ejecutar<br>TIPO<br>TO253                                | NIC<br>6696877<br>DA EL PALMAR - VDA<br>No. CR 1 - 33<br>NIC<br>4600797                         | ORDEN<br>10116497<br>A EL PALMAR<br>ORDEN<br>28162413                     |
| Sin ejecutar<br>TIPO<br>TO311<br>PALMITO - VI<br>RURAL - CL 2<br>Sin ejecutar<br>TIPO<br>TO253<br>SAHAGUN - C                 | NIC<br>6696877<br>DA EL PALMAR - VDA<br>No. CR 1 - 33<br>NIC<br>4600797<br>CGTO LA Y? - LA YE - | ORDEN<br>10116497<br>A EL PALMAR<br>ORDEN<br>28162413<br>CL 4 No. 5A - 80 |
| Sin ejecutar<br>TIPO<br>TO311<br>PALMITO - VI<br>RURAL - CL 2<br>Sin ejecutar<br>TIPO<br>TO253<br>SAHAGUN - C<br>Sin ejecutar | NIC<br>6696877<br>DA EL PALMAR - VDA<br>No. CR 1 - 33<br>NIC<br>4600797<br>CGTO LA Y? - LA YE - | ORDEN<br>10116497<br>A EL PALMAR<br>ORDEN<br>28162413<br>CL 4 No. 5A - 80 |

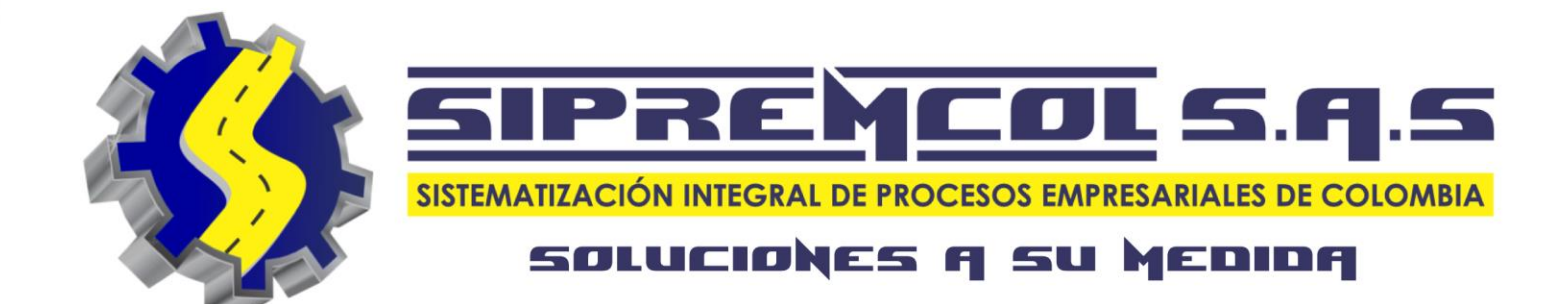